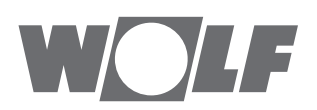

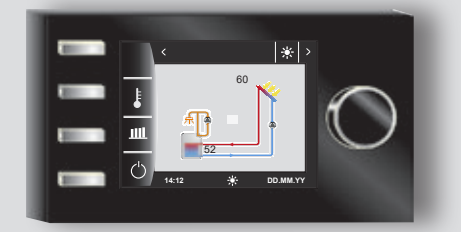

# AT BE CH DE

# Betriebsanleitung für die Fachkraft BEDIENMODUL BM-2 Solar

Deutsch | Änderungen vorbehalten!

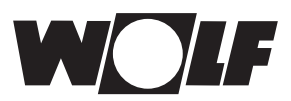

## Inhaltverzeichnis

| 1            | Li                                                                                      | eferumfang prüfen                                                                                                    | 5                                                                                                    |
|--------------|-----------------------------------------------------------------------------------------|----------------------------------------------------------------------------------------------------|----------------------------------------------------------------------------------------------------|
| 2            | G                                                                                       | erätebeschreibung                                                                                                    | 6                                                                                                    |
| 3            | S                                                                                       | cherheit und Vorschriften                                                                                                    | 7                                                                                                    |
|              | 3.1                                                                                     | Allgemeine Sicherheitshinweise                                                                                                    | 7                                                                                                    |
|              | 3.2                                                                                     | Normen / Richtlinien                                                                                                    | 7                                                                                                    |
|              | 3.3                                                                                     | Installation / Inbetriebnahme                                                                                                    | 7                                                                                                    |
|              | 3.4                                                                                     | CE Kennzeichnung                                                                                                    | 7                                                                                                    |
|              | 3.5                                                                                     | Verwendete Symbole und Warnhinweise                                                                                                    | 8                                                                                                    |
|              | 3.5.1                                                                                   | Aufbau von Warnhinweisen                                                                                                    | 8                                                                                                    |
| 4            | Μ                                                                                       | ontage                                                                                                    | 9                                                                                                    |
|              | 4.1                                                                                     | Anforderungen an den Montageort                                                                                                    | 9                                                                                                    |
|              | 4.1.1                                                                                   | Bedienmodul BM-2 Solar in SM1-2 oder SM2-2                                                                                                    | 9                                                                                                    |
|              | 4.2                                                                                     | Bedienmodul BM-2 Solar mit Wandsockel montieren                                                                                                    | 10                                                                                                    |
|              | 4.3                                                                                     | Elektroinstallation Wandsockel vornehmen                                                                                                    | 11                                                                                                    |
| 5            | G                                                                                       | esamtübersicht Bedienmodul BM-2 Solar                                                                                                    | 12                                                                                                    |
| 6            | В                                                                                       | eschreibung Schnellstarttasten/Drehtaster                                                                                                    | 13                                                                                                    |
| 7            | Μ                                                                                       | enüstruktur                                                                                                    | 14                                                                                                    |
|              |                                                                                         |                                                                                                    |                                                                                                    |
| 8            | S                                                                                       | tatusseite Solaranlage                                                                                                    | 15                                                                                                    |
| 8            | <b>S</b><br>8.1                                                                         | t <b>atusseite Solaranlage</b><br>Anzeige Temperaturen                                                                                                    | <b>15</b><br>15                                                                                                    |
| 8            | 8.1<br>8.2                                                                              | t <b>atusseite Solaranlage</b><br>Anzeige Temperaturen<br>Anzeige Erträge                                                                                                    | <b>15</b><br>15<br>16                                                                                                    |
| 8            | <b>S</b><br>8.1<br>8.2<br>8.2.1                                                         | t <b>atusseite Solaranlage</b><br>Anzeige Temperaturen<br>Anzeige Erträge<br>Solar Jahresbeiträge [kWh]                                                                                                    | <b>15</b><br>15<br>16<br>16                                                                                                    |
| 8            | <b>S</b><br>8.1<br>8.2<br>8.2.1<br>8.2.2                                                | tatusseite Solaranlage<br>Anzeige Temperaturen<br>Anzeige Erträge<br>Solar Jahresbeiträge [kWh]<br>Solar Monatsbeiträge [kWh]                                                                                                    | <b>15</b><br>15<br>16<br>16<br>16                                                                                                    |
| 8            | <b>S</b><br>8.1<br>8.2<br>8.2.1<br>8.2.2<br>8.2.3                                       | tatusseite Solaranlage<br>Anzeige Temperaturen<br>Anzeige Erträge<br>Solar Jahresbeiträge [kWh]<br>Solar Monatsbeiträge [kWh]<br>Zurück zur Homeseite                                                                                                    | <b>15</b><br>16<br>16<br>16<br>16                                                                                                    |
| 8            | <b>S</b><br>8.1<br>8.2<br>8.2.1<br>8.2.2<br>8.2.3<br>8.3                                | tatusseite Solaranlage<br>Anzeige Temperaturen<br>Anzeige Erträge<br>Solar Jahresbeiträge [kWh]<br>Solar Monatsbeiträge [kWh]<br>Zurück zur Homeseite<br>Standby Modus                                                                                                    | <b>15</b><br>15<br>16<br>16<br>16<br>16                                                                                                    |
| 8            | \$.8.1<br>8.2<br>8.2.1<br>8.2.2<br>8.2.3<br>8.3<br>\$.3                                 | tatusseite Solaranlage<br>Anzeige Temperaturen<br>Anzeige Erträge<br>Solar Jahresbeiträge [kWh]<br>Solar Monatsbeiträge [kWh]<br>Zurück zur Homeseite<br>Standby Modus                                                                                                    | <ul> <li><b>15</b></li> <li>16</li> <li>16</li> <li>16</li> <li>16</li> <li>17</li> <li><b>18</b></li> </ul>                                                                                                    |
| 8<br>9       | \$.8.1<br>8.2<br>8.2.1<br>8.2.2<br>8.2.3<br>8.3<br>\$.3<br>9.1                          | tatusseite Solaranlage<br>Anzeige Temperaturen<br>Anzeige Erträge<br>Solar Jahresbeiträge [kWh]<br>Solar Monatsbeiträge [kWh]<br>Zurück zur Homeseite<br>Standby Modus<br>tatusseite Meldungen<br>Vorgehen bei Störungen:                                                                                                    | <ul> <li><b>15</b></li> <li>16</li> <li>16</li> <li>16</li> <li>16</li> <li>17</li> <li><b>18</b></li> <li>18</li> </ul>                                                                                                    |
| 8            | \$.2<br>8.2.1<br>8.2.2<br>8.2.3<br>8.3<br>9.1<br>9.2                                    | tatusseite Solaranlage<br>Anzeige Temperaturen<br>Anzeige Erträge<br>Solar Jahresbeiträge [kWh]<br>Solar Monatsbeiträge [kWh]<br>Zurück zur Homeseite<br>Standby Modus<br>tatusseite Meldungen<br>Vorgehen bei Störungen:<br>Störung quittieren                                                                                               | <ul> <li>15</li> <li>16</li> <li>16</li> <li>16</li> <li>16</li> <li>17</li> <li>18</li> <li>18</li> <li>18</li> </ul>                                                                                                    |
| 8<br>9<br>10 | 8.1<br>8.2<br>8.2.1<br>8.2.2<br>8.2.3<br>8.3<br>9.1<br>9.2<br>9.2<br>Ŭ                  | tatusseite Solaranlage<br>Anzeige Temperaturen<br>Anzeige Erträge<br>Solar Jahresbeiträge [kWh]<br>Solar Monatsbeiträge [kWh]<br>Zurück zur Homeseite<br>Standby Modus<br>tatusseite Meldungen<br>Vorgehen bei Störungen:<br>Störung quittieren                                                                                               | <ul> <li>15</li> <li>16</li> <li>16</li> <li>16</li> <li>16</li> <li>17</li> <li>18</li> <li>18</li> <li>18</li> <li>18</li> <li>19</li> </ul>                                                                                                    |
| 8<br>9<br>1( | 8.1<br>8.2<br>8.2.1<br>8.2.2<br>8.2.3<br>8.3<br>9.1<br>9.2<br>0<br>0<br>10.1            | tatusseite SolaranlageAnzeige TemperaturenAnzeige ErträgeSolar Jahresbeiträge [kWh]Solar Monatsbeiträge [kWh]Zurück zur HomeseiteStandby Modustatusseite MeldungenVorgehen bei Störungen:Störung quittierenbersicht HauptmenüAnzeige Soll- Isttemperaturen                                                                                    | <ul> <li>15</li> <li>16</li> <li>16</li> <li>16</li> <li>16</li> <li>17</li> <li>18</li> <li>18</li> <li>18</li> <li>19</li> </ul>                                                                                                    |
| 8<br>9<br>10 | 8.1<br>8.2<br>8.2.1<br>8.2.2<br>8.2.3<br>8.3<br>9.1<br>9.2<br>0<br>10.1<br>10.2         | tatusseite Solaranlage<br>Anzeige Temperaturen<br>Anzeige Erträge<br>Solar Jahresbeiträge [kWh]<br>Solar Monatsbeiträge [kWh]<br>Zurück zur Homeseite<br>Standby Modus<br>tatusseite Meldungen<br>Vorgehen bei Störungen:<br>Störung quittieren<br>bersicht Hauptmenü<br>Anzeige Soll- Isttemperaturen<br>Grundeinstellungen                  | <ul> <li><b>15</b></li> <li>16</li> <li>16</li> <li>16</li> <li>16</li> <li>17</li> <li><b>18</b></li> <li>18</li> <li><b>18</b></li> <li><b>19</b></li> <li>19</li> <li>19</li> </ul>                                                                                                    |
| 9<br>1(      | 8.1<br>8.2<br>8.2.1<br>8.2.2<br>8.2.3<br>8.3<br>9.1<br>9.2<br>0<br>10.1<br>10.2<br>10.3 | tatusseite Solaranlage<br>Anzeige Temperaturen<br>Anzeige Erträge<br>Solar Jahresbeiträge [kWh]<br>Solar Monatsbeiträge [kWh]<br>Zurück zur Homeseite<br>Standby Modus<br>tatusseite Meldungen<br>Vorgehen bei Störungen:<br>Störung quittieren<br>bersicht Hauptmenü<br>Anzeige Soll- Isttemperaturen<br>Grundeinstellungen<br>Zeitprogramme | <ul> <li>15</li> <li>16</li> <li>16</li> <li>16</li> <li>16</li> <li>17</li> <li>18</li> <li>18</li> <li>18</li> <li>19</li> <li>19</li> <li>19</li> <li>19</li> <li>19</li> <li>19</li> <li>19</li> <li>19</li> <li>19</li> <li>19</li> <li>19</li> <li>19</li> <li>19</li> <li>19</li> <li>19</li> <li>19</li> <li>19</li> <li>19</li> <li>19</li> <li>19</li> </ul> |

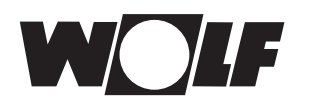

| 11   | Anzeige Soll- Isttemperaturen                     | 20   |
|------|---------------------------------------------------|------|
| 12   | Grundeinstellungen Übersicht                      | 21   |
| 12.1 | Sprache                                           | 21   |
| 12.2 | 2 Uhrzeit                                         | 21   |
| 12.3 | B Datum                                           | 22   |
| 12.4 | Winter- / Sommerzeit                              | 22   |
| 12.5 | Min. Hintergrundbeleuchtung                       | 22   |
| 12.6 | Bildschirmschoner                                 | 23   |
| 12.7 | 7 Tastensperre                                    | 23   |
| 13   | Zeitprogramme                                     | 24   |
| 13.1 | Vorprogrammierte Schaltzeiten                     | 24   |
| 13.2 | Aktive Zeitprogramme                              | 25   |
| 13.3 | Schaltzeiten anzeigen / auswählen                 | 26   |
| 13.4 | Schaltzeiten bearbeiten                           | 27   |
| 13.5 | Schaltzeiten hinzufügen                           | 27   |
| 13.6 | Schaltzeiten löschen                              | 27   |
| 13.7 | Schaltzeiten kopieren                             | 28   |
| 14   | Passwort für Fachmannebene Solar                  | 29   |
| 15   | Fachmannebene Solar                               | 30   |
| 15.1 | Parameter Gesamtliste Solarmodul                  | 30   |
| 15.2 | Relaistest                                        | 31   |
| 15.3 | 8 Störungshistorie                                | 32   |
| 16   | Überblick Symbole                                 | 33   |
| 16.1 | Symbole bei den Schnellstarttasten                | 33   |
| 16.2 | 2 Symbole der möglichen Änderungen mit Drehtaster | - 33 |
| 16.3 | Symbole in der Statusanzeige                      | 34   |
| 16.4 | Symbole im Untermenü Zeitprogramme                | 34   |
| 17   | Störungen                                         | 35   |
| 18   | Masterreset                                       | 36   |

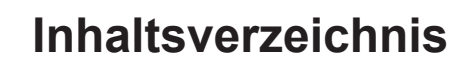

WOLF

| 19                      | Außerbetriebnahme und Entsorgung | 37 |
|-------------------------|----------------------------------|----|
| 19.1                    | Außerbetriebnahme                | 37 |
| 19.2                    | Recycling und Entsorgung         | 37 |
| 19.3                    | 8 Wartung / Reinigung            | 37 |
| 20                      | Hinweise zur Dokumentation       | 38 |
| 20.1                    | Mitgeltende Unterlagen           | 38 |
| 20.2                    | Aufbewahrung der Unterlagen      | 38 |
| 20.3                    | Gültigkeit der Anleitung         | 38 |
| 20.4                    | Übergabe an den Benutzer         | 38 |
| 21                      | Technische Daten                 | 39 |
| 22                      | Inbetriebnahmeassistent          | 40 |
| 23                      | Notizen                          | 41 |
| 24 Stichwortverzeichnis |                                  | 42 |

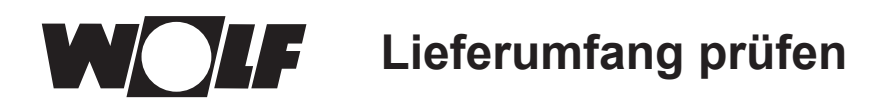

# 1 Lieferumfang prüfen

| Nr. | Bezeichnung                            | BM-2 Solar      |
|-----|----------------------------------------|-----------------|
|     |                                        | Art.Nr. 2745926 |
| 1   | Betriebsanleitung für<br>die Fachkraft | 1               |
| 2   | Bedienungsanleitung<br>für Benutzer    | 1               |
| 3   | Bedienmodul BM-2<br>Solar              | 1               |

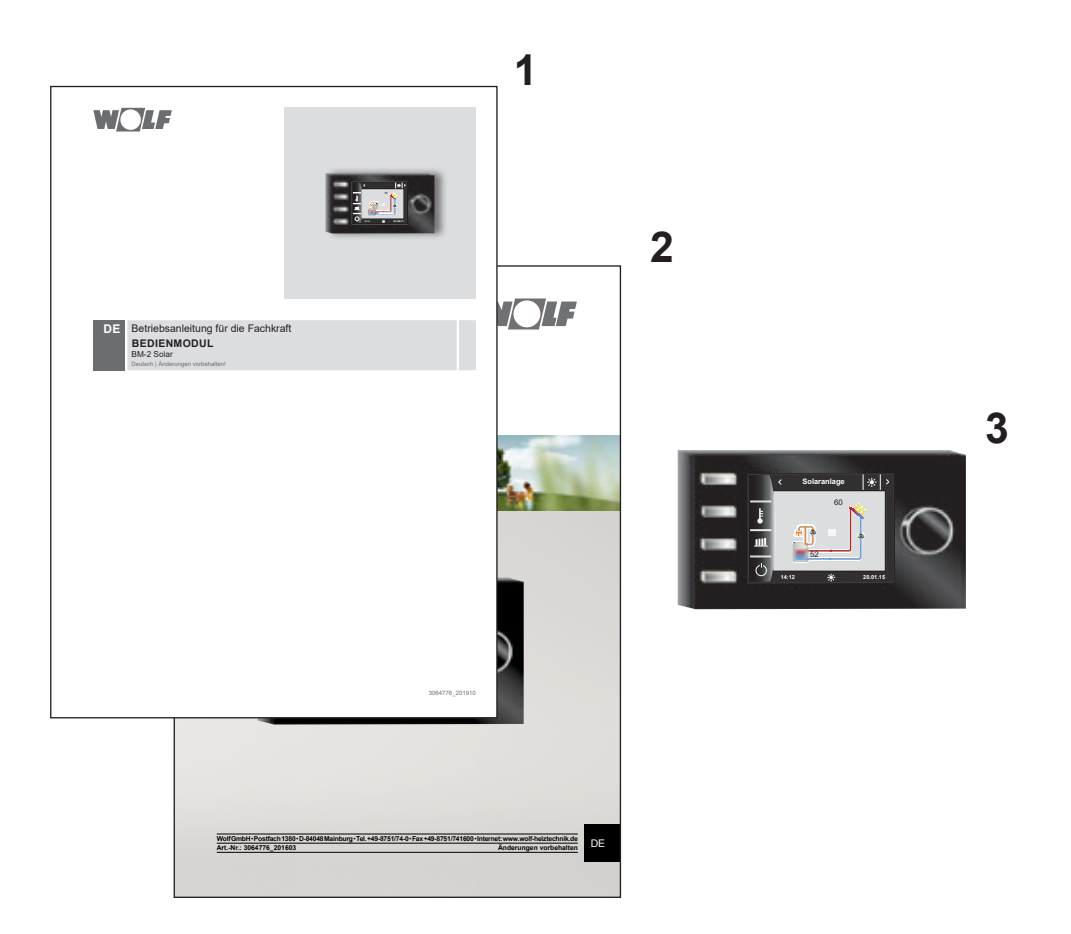

# 2 Gerätebeschreibung

#### ► Bestimmungsgemäße Verwendung

Das WOLF Bedienmodul BM-2 Solar wird ausschließlich in Verbindung mit WOLF Heizgeräten und WOLF Zubehören eingesetzt. Das WOLF Bedienmodul BM-2 Solar dient zur Regelung der Solarmodule SM1/2-

2. Zur bestimmungsgemäßen Verwendung gehört auch das Beachten der Bedienungsanleitung sowie aller weiteren mitgeltenden Unterlagen.

Zu beachten:

• Bedienmodul BM-2 Solar kann auch als Fernbedienung für die Solarregelung montiert werden.

#### ► Nicht bestimmungsgemäße Verwendung

Eine anderweitige Verwendung als die bestimmungsgemäße Verwendung ist nicht zulässig. Bei jeder anderen Verwendung, sowie bei Veränderungen am Produkt, auch im Rahmen von Montage und Installation, verfällt jeglicher Gewährleistungsanspruch. Das Risiko trägt allein der Betreiber.

Dieses Gerät ist nicht dafür bestimmt, durch Personen (einschließlich Kinder) mit eingeschränkten physischen, sensorischen oder geistigen Fähigkeiten oder mangels Erfahrung und/oder mangels Wissen benutzt zu werden, es sei denn, sie werden durch eine für ihre Sicherheit zuständige Person beaufsichtigt oder erhielten von ihr Anweisungen, wie das Gerät zu benutzen ist.

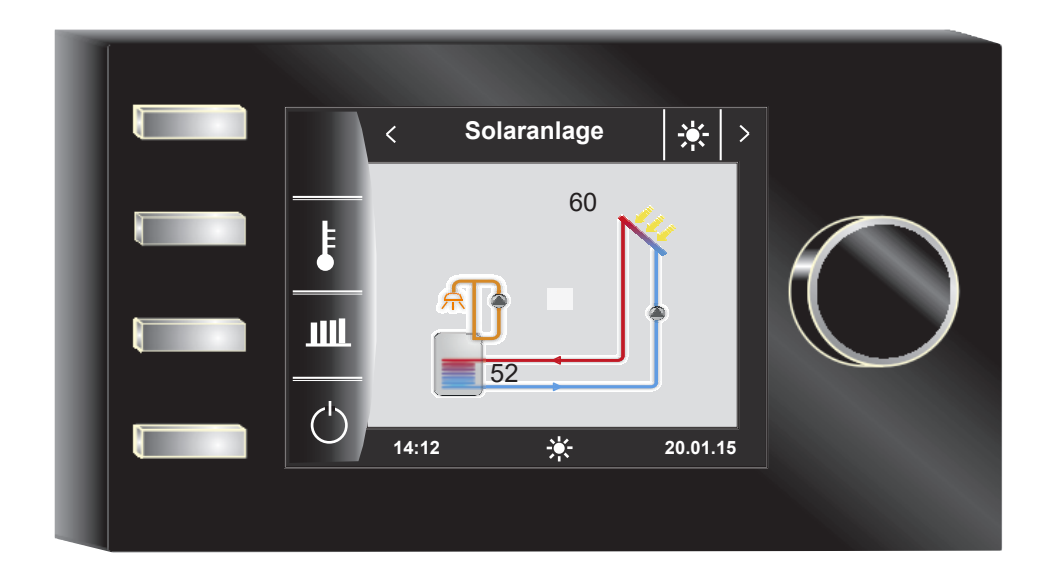

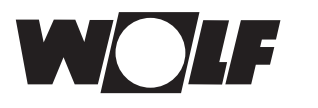

# 3 Sicherheit und Vorschriften

Beachten Sie unbedingt die allgemeinen Sicherheitshinweise.

### 3.1 Allgemeine Sicherheitshinweise

Das Bedienmodul BM-2 Solar muss von einem qualifizierten Fachhandwerker montiert und in Betrieb genommen werden.

- Schalten Sie vor dem Einbau des BM-2 Solar das Heizgerät und alle angeschlossenen Komponenten stromlos.
- Beachten Sie, dass auch bei ausgeschaltetem Netzschalter des Heizgerätes Netzspannung an der Elektrik anliegt.
- Ersetzen Sie schadhafte oder defekte Bauteile nur durch Original WOLF-Ersatzteile.
- Sicherheits- und Überwachungseinrichtung dürfen weder entfernt, überbrückt, noch außer Kraft gesetzt werden.
- Betreiben Sie die Anlage nur, wenn diese in einem technisch einwandfreien Zustand ist.
- Beseitigen Sie umgehend Störungen und Schäden, die die Sicherheit beeinträchtigen.
- Wenn die Brauchwassertemperatur über 60 °C eingestellt wird ist ein thermostatischer Wassermischer einzubauen.
- Verlegen Sie Netz-Anschlussleitungen mit 230 V Spannung und die eBUS-Leitungen räumlich voneinander getrennt.
- Durch elektrische Entladung können elektronische Baugruppen beschädigt werden. Vor den Arbeiten geerdete Objekte, z.B. Heizungs- oder Wasserrohre berühren, um die statische Aufladung abzuleiten.

### 3.2 Normen / Richtlinien

Das Gerät, sowie das Regelungszubehör, entsprechen folgenden Bestimmungen:

#### **EG-Richtlinien**

- 2006/95/EG Niederspannungsrichtlinie
- 2004/108/EG EMV-Richtlinie
   EN-Normen
- EN 55014-1 Störaussendung
- ► EN 55014-2 Störfestigkeit
- ► EN 60335-2-102
- ► EN 60529

#### 3.3 Installation / Inbetriebnahme

- Die Installation und Inbetriebnahme der Heizungsregelung und der angeschlossenen Zubehörteile dürfen It. DIN EN 50110-1 nur von Elektrofachkräften durchgeführt werden.
- ► Die örtlichen EVU-Bestimmungen sowie VDE-Vorschriften sind einzuhalten.
- ► DIN VDE 0100-Bestimmungen für das Errichten von Starkstromanlagen bis 1000V
- ▶ DIN VDE 0105-100 Betrieb von elektrischen Anlagen

Ferner gelten für Österreich:

- die ÖVE-Vorschriften sowie die örtliche Bauordnung.
- örtliche Bestimmungen der Bau- und Gewerbeaufsichtsämter (meistens vertreten durch den Schornsteinfeger).

Für die Installation in der Schweiz gelten:

- VKF Vorschriften
- BUWAL und örtliche Vorschriften

### 3.4 CE Kennzeichnung

CE

Mit der CE Kennzeichnung bestätigen wir als Hersteller, dass das Bedienmodul BM-2 Solar die grundlegenden Anforderungen der Richtlinie über die elektromagnetische Verträglichkeit (Richtlinie 2004/108/EWG des Rates) erfüllt. Das Bedienmodul BM-2 Solar erfüllt die grundlegenden Anforderungen der Niederspannungsrichtlinie (Richtlinie 2006/95/EWG des Rates). Sicherheit und Vorschriften

#### 3.5 Verwendete Symbole und Warnhinweise

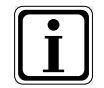

Symbol für eine zusätzliche Information

Symbol für eine notwendige Handlung

Warnhinweise im Text warnen Sie vor Beginn einer Handlungsanweisung vor möglichen Gefahren. Die Warnhinweise geben Ihnen durch ein Piktogramm und ein Signalwort einen Hinweis auf die mögliche Schwere der Gefährdung.

| Piktogramm | Signalwort | Erläuterung                                                         |
|------------|------------|---------------------------------------------------------------------|
| Â          | Gefahr!    | Lebensgefahr oder<br>schwere Verletzungsgefahr                      |
| <u>Å</u>   | Gefahr!    | Lebensgefahr oder<br>schwere Verletzungsgefahr durch<br>Stromschlag |
| I          | Warnung!   | Leichte Verletzungsgefahr                                           |
|            | Vorsicht!  | Mögliche Sachbeschädigung                                           |

Tab. 3.1 Bedeutung Warnhinweise

#### 3.5.1 Aufbau von Warnhinweisen

Die Warnhinweise in dieser Anleitung erkennen Sie an einem Piktogramm, einer oberen und einer unteren Linie. Warnhinweise sind nach folgendem Prinzip aufgebaut:

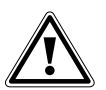

#### Signalwort

Art und Quelle der Gefahr. Erläuterung der Gefahr.

► Handlungsanweisung zur Abwendung der Gefahr.

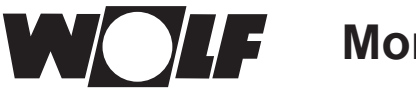

# Montage

## 4 Montage

Das Bedienmodul BM-2 Solar Solar kann in folgende Geräte eingesteckt werden:

SM1-2 und SM2-2

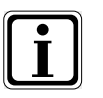

Das Bedienmodul BM-2 Solar ist mit dem Bedienmodul BM-2 und dem BM kombinierbar! Das Bedienmodul BM-2 Solar darf <u>nicht</u> in MM, KM oder in Heizgeräte eingesteckt werden (FC133)!

### 4.1 Anforderungen an den Montageort

Der Montageort muss trocken und durchgängig frostfrei sein.

### 4.1.1 Bedienmodul BM-2 Solar in SM1-2 oder SM2-2

- Schalten Sie die Stromzufuhr zu den Geräten ab.
- ► Sichern Sie die Stromzufuhr gegen Wiedereinschalten.
- ▶ Setzen Sie das Bedienmodul BM-2 Solar in den Sockel ein.
- Schalten Sie die Stromzufuhr zu den Geräten ein.

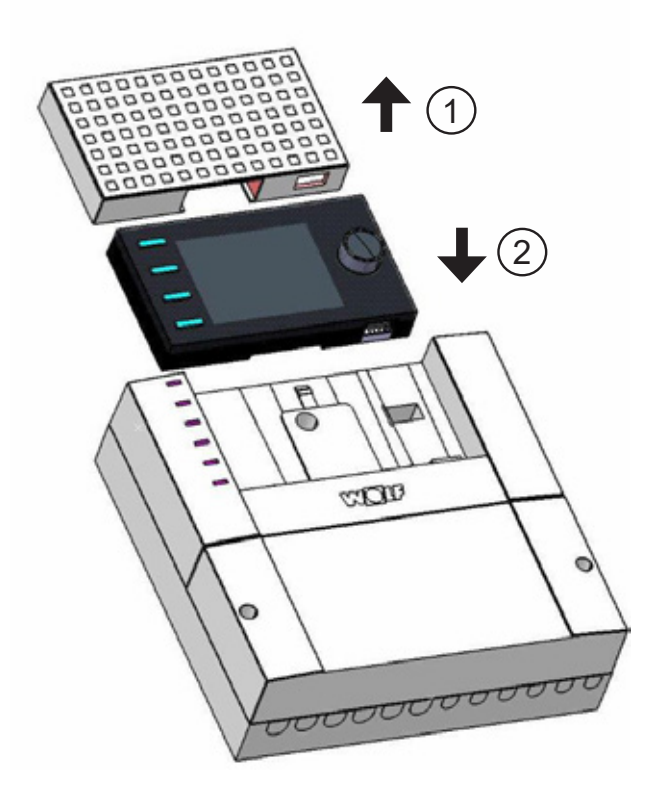

Abb. 4.1 Bedienmodul BM-2 Solar in SM1-2 oder SM2-2 einsetzen

Montage

### 4.2 Bedienmodul BM-2 Solar mit Wandsockel montieren

- Befestigen Sie den Wandsockel auf einer Unterputzdose (Ø 60 mm).
   ODER
- Befestigen Sie den Wandsockel mit Schrauben und D
  übeln an der Wand.

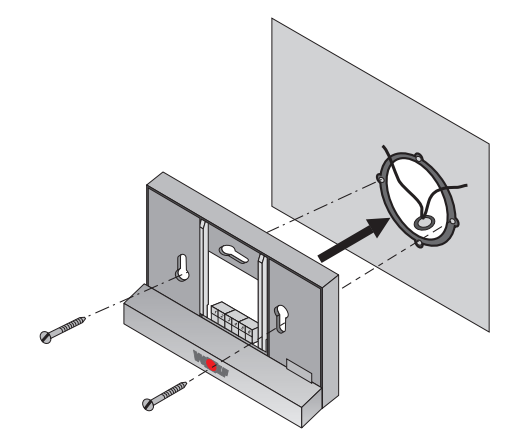

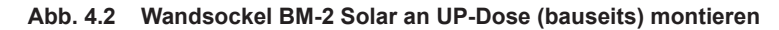

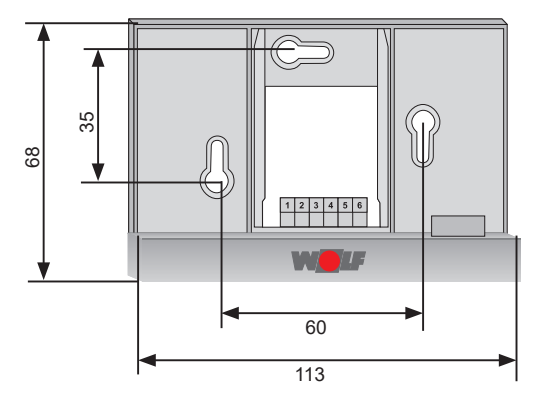

Abb. 4.3 Wandsockel BM-2 Solar mit Schrauben und Dübeln an Wand montieren

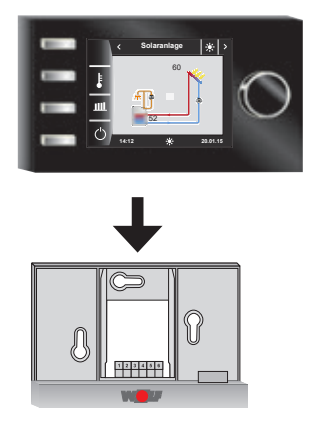

Abb. 4.4 Bedienmodul BM-2 Solar von oben in die Führung am Wandsockel einsetzen

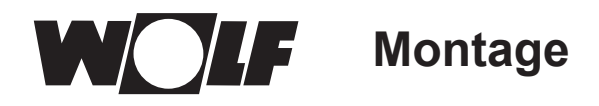

## 4.3 Elektroinstallation Wandsockel vornehmen

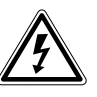

### Gefahr!

Lebensgefahr durch unsachgemäße Installation!

Unsachgemäße Elektroinstallation kann zu Lebensgefahr führen.

- Sorgen Sie dafür, dass nur ein qualifizierter Fachhandwerker die Elektroinstallation vornimmt.
- Führen Sie alle Elektroarbeiten nach anerkannten Regeln und Richtlinien aus.

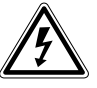

#### Gefahr! Lebensgefahr durch Stromschlag!

- An den Änschlussklemmen des Heizgerätes liegt auch bei ausgeschaltetem Betriebschalter Netzspannung an.
- Schalten Sie die Stromzufuhr zu den Geräten ab.
- Sichern Sie die Stromzufuhr gegen Wiedereinschalten..

#### Am Wandsockel

- ► Kabel für Fühler dürfen nicht zusammen mit Netzleitungen verlegt werden.
- ▶ Wandsockel mit 2-adrigem Kabel (Minderstquerschnitt 0,5mm²) entsprechend Skizze verdrahten.
- Schließen Sie die eBus-Leitung zum SM2-2 /SM1-2 an den Anschlüssen 1(+) und 2(-) an.

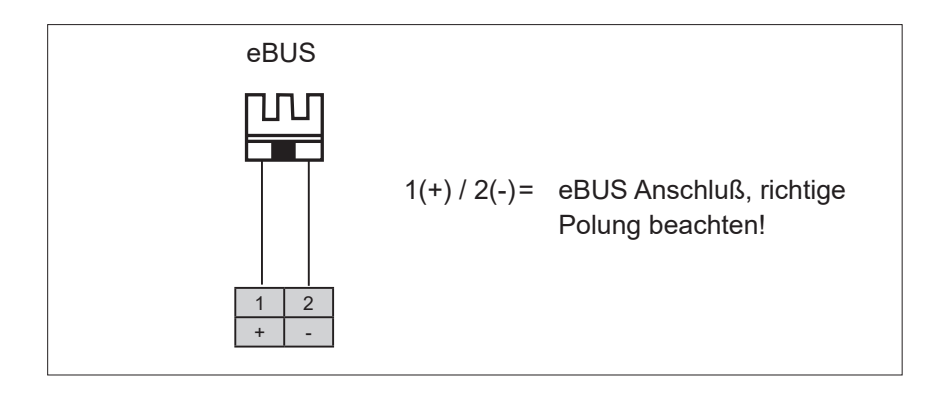

Abb. 4.5 Klemmenblockbelegung Wandsockel

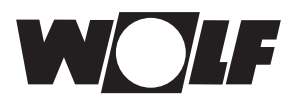

# 5 Gesamtübersicht Bedienmodul BM-2 Solar

## Bedienmöglichkeit

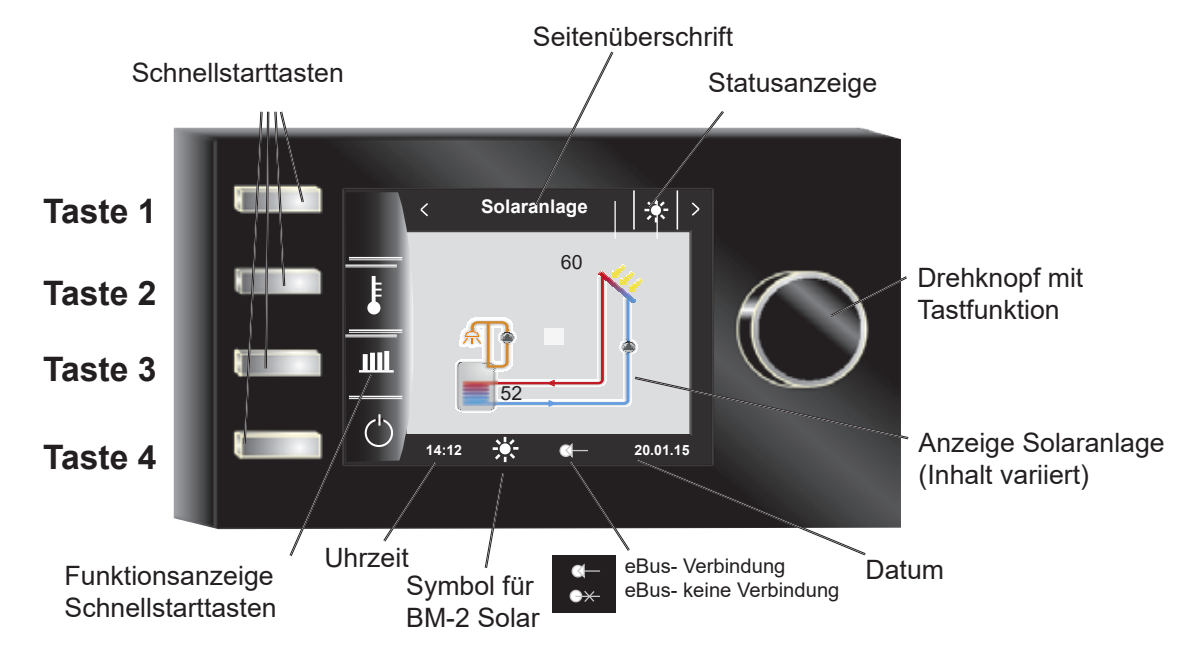

Nach Einschalten des Solarmodus wird die Software geladen, es erscheint ein Ladebalken und das WOLFlogo wird aufgebaut. Anschließend befindet man sich auf der Startseite (Homeseite). Bei der Erstinbetriebnahme wird der Inbetriebsassistentet angezeigt.

Ein Automatischer Neustart aller BM-2 und BM-2 Solar im WRS (WOLF-Regelungssystem) wird auch bei folgenden Aktionen durchgeführt:

- Änderung einer Anlagenkonfiguration (Heizgerät / Erweiterungsmodul)
- Änderung der Funktion des BM-2 im WRS

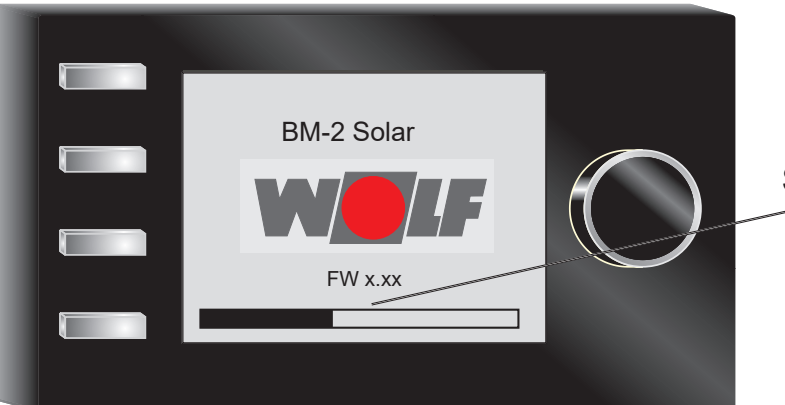

Softwareversion

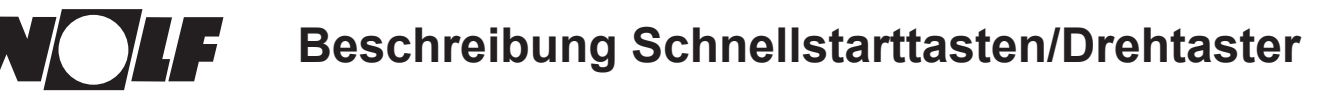

# 6 Beschreibung Schnellstarttasten/Drehtaster

Die Bedienung des BM-2 Solar wird anhand der **4 Schnellstarttasten** und des **Drehtasters** durchgeführt.

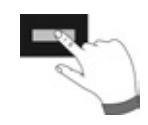

Dabei werden über die Schnellstarttasten folgende Einstellungen vorgenommen:

- Taste 1 ohne Funktionsanzeige keine Funktion
- Taste 2 Wechselnde Funktionen (z.B. Anzeige Temperatur)
- Taste 3 Wechselnde Funktionen (z.B. Anzeige Erträge)
- Taste 4 Hometaste

Mithilfe des Drehtasters kann durch **Drehen** in die einzelnen Statusseiten geschaltet werden:

- Solaranlage
- Meldung

Das Hauptmenü der Anzeige, Grundeinstellungen, Zeitprogramme und Fachmannebene werden durch **Drücken** des Drehtasters aktiviert;

im folgenden Kapitel wird die Navigation erläutert.

#### Aktivierung und Bedienung im Hauptmenü / Untermenü / Menüpunkt

Vorgehensweise bei der Bedienung.

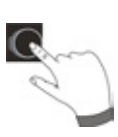

Durch einen Tastendruck des Drehtasters gelangt man auf die Seite "Hauptmenü"; durch einen weiteren Tastendruck gelangt man in das Untermenü und nach nochmaligem Drücken in den Menüpunkt.

Folgende Aktionen sind möglich:

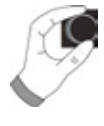

| Rechtsdrehen       | Cursor bewegt sich im Menü nach unten<br>Ausgewählter Wert wird erhöht<br>Ausgewählter Parameter wird erhöht                                                                                                |
|--------------------|----------------------------------------------------------------------------------------------------|
| Linksdrehen        | Cursor bewegt sich im Menü nach oben<br>Ausgewählter Wert wird verringert<br>Ausgewählter Parameter wird verringert                                                                                         |
| Drehtaster Drücken | Menüauswahl wird bestätigt oder aktiviert<br>Ausgewählter Wert wird bestätigt oder aktiviert<br>Ausgewählter Parameter wird bestätigt oder aktiviert<br>Ausgewählte Funktion wird ausgeführt oder aktiviert |

Zur visuellen Orientierung wird ein Cursor dargestellt, der die aktuelle Position im Display anzeigt. Durch das erste Drücken des Drehtasters wird die aktuell ausgewählte Position zur Bearbeitung markiert. Durch das Drehen des Drehtasters verändert man den Wert, den Parameter oder die Funktion. Nach dem zweiten Drücken wird der Wert bestätigt.

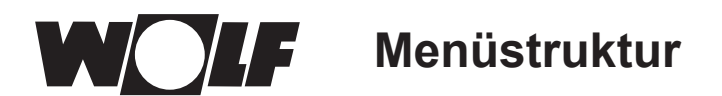

# 7 Menüstruktur

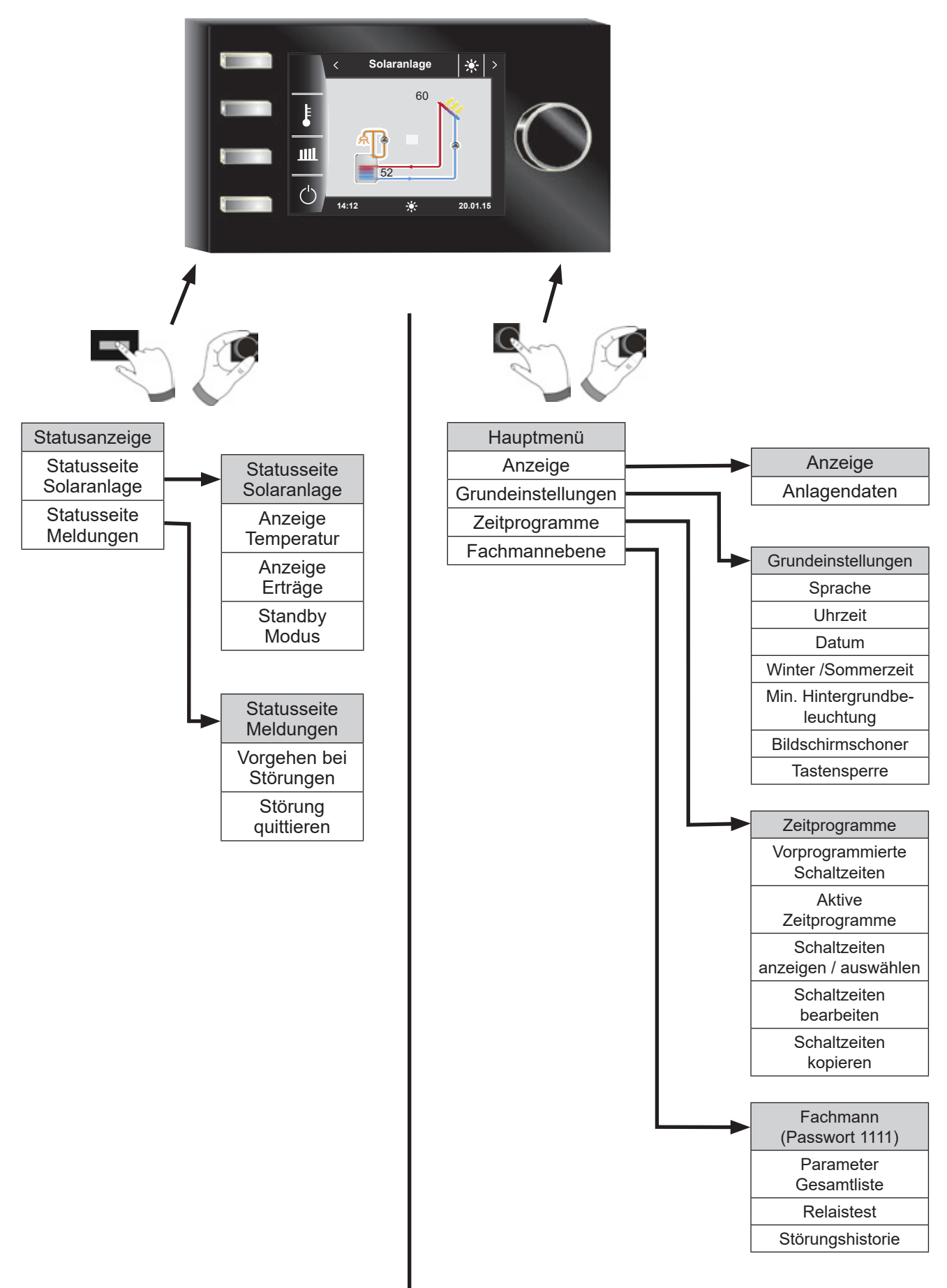

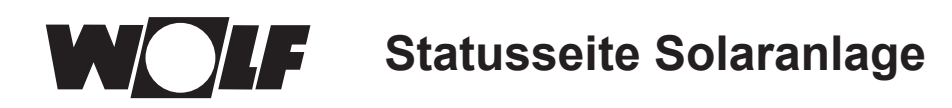

ŧ

# 8 Statusseite Solaranlage

Einstellungen Solaranlage wird nur angezeigt, wenn ein Solarmodul erkannt wird. Der erste Statusbildschirm zeigt ein Schema der eingestellten Anlagenkonfiguration im Parameter SOL12

## 8.1 Anzeige Temperaturen

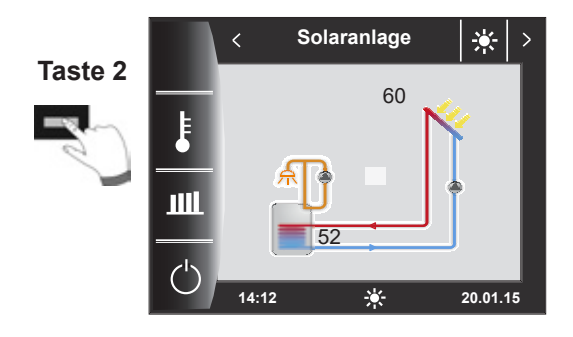

Der Graph zeigt den Temperaturverlauf der Kollektortemperatur von 0 Uhr bis 24 Uhr.

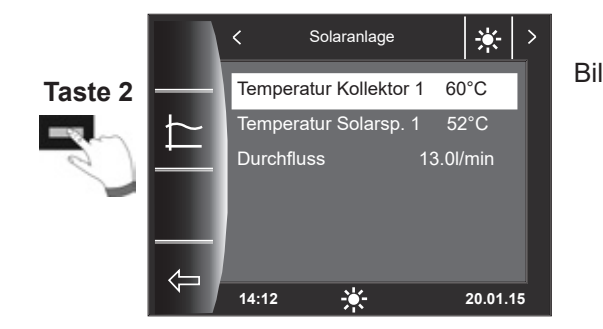

Bildschirmanzeige wechselt

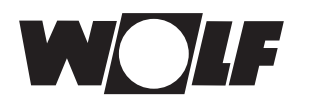

wechselt

Bildschirmanzeige

wechselt

#### 8.2 Anzeige Erträge

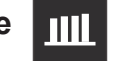

## 8.2.1 Solar Jahresbeiträge [kWh]

Die Statusseiten zur Anzeige der Erträge werden nur angezeigt wenn die Wärmemengenerfassung (Fachmannparameter SOL08) aktiviert ist.

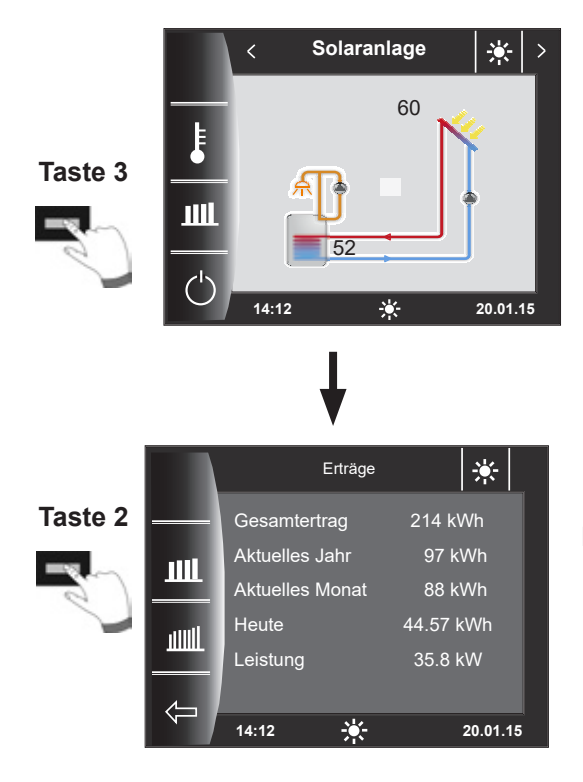

### 8.2.2 Solar Monatsbeiträge [kWh]

Der Statusbildschirm Jahreserträge zeigt einen Vergleich der letzten drei Jahre mit dem aktuellen Jahr. Das Datum muss richtig eingestellt sein, ansonsten werden nicht die richtigen Jahreszahlen angezeigt.

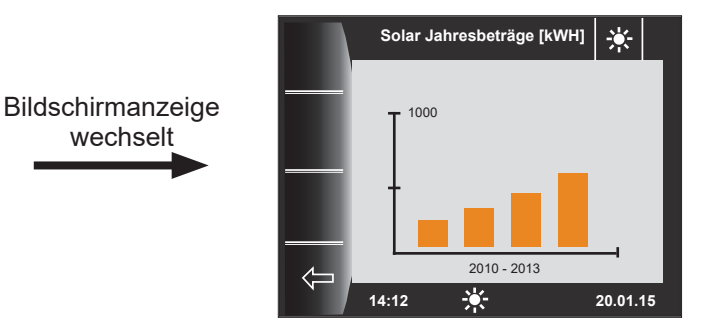

Das Balkendiagramm zeigt die Erträge der letzten 12 Monate. Die Monate werden von Januar bis Dezember angezeigt. Die Position des Pfeils oberhalb der x-Achse zeigt den aktuellen Monat. Rechts neben dem Pfeil werden Monate des letzten Jahres angezeigt. Es muss auf die richtige Einstellung des Datums geachtet werden.

1000

14:12

Solar Monatsbeträge [kWH]

03 04 05 06 07 08 09 10

20.01.15

÷

|         |     | Erträge         | *         |
|---------|-----|-----------------|-----------|
|         |     | Gesamtertrag    | 214 kWh   |
|         |     | Aktuelles Jahr  | 97 kWh    |
| Taste 3 |     | Aktuelles Monat | 88 kWh    |
|         | and | Heute           | 44.57 kWh |
| - Ser   |     | Leistung        | 35.8 kW   |
|         |     |                 |           |
|         |     | 14:12           | 20.01.15  |

### 8.2.3 Zurück zur Homeseite

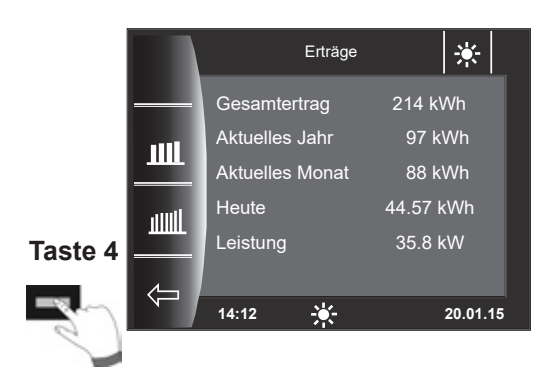

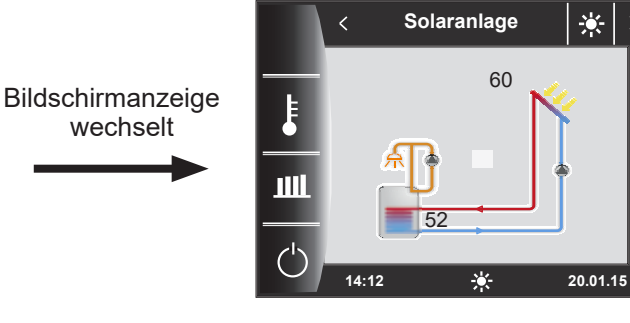

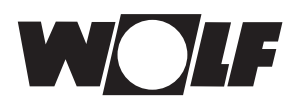

### 8.3 Standby Modus

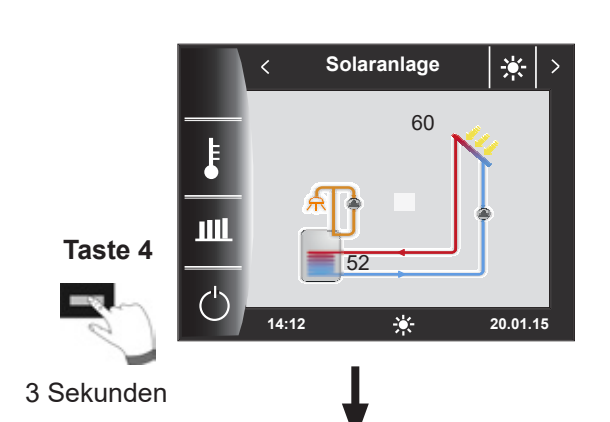

 $\bigcirc$ 

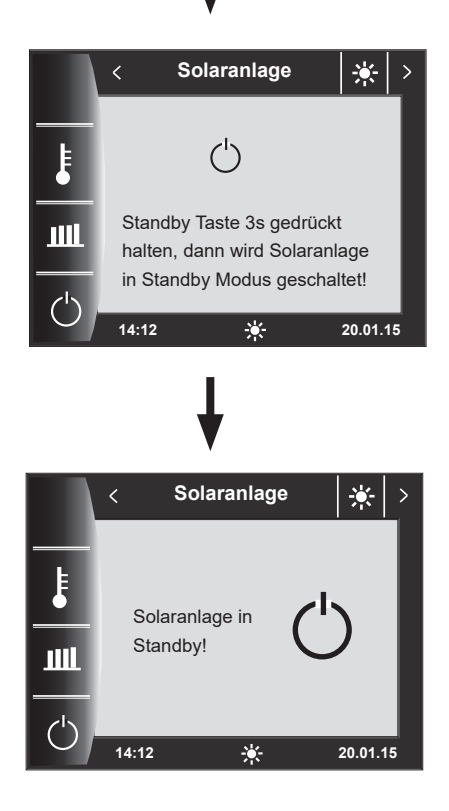

Auf der Statusseite der Solaranlage kann mann durch 3 Sekunden Betätigung der Taste 4 in den Standby Modus wechseln.

Durch erneutes Drücken der Taste 4 für 3 Sekunden, wird die Anlage wieder eingeschaltet.

#### Achtung:

Das Anlagenschema wird ausgeblendet!

In diesem Modus ist nur noch der Stillstandschutz der Pumpen aktiv!

Die Solaranlage regelt nicht mehr nach den vorgegebenen Parametern.

# 9 Statusseite Meldungen

### 9.1 Vorgehen bei Störungen:

- Störungsmeldung ablesen
- Mögliche Störungsursache und Abhilfen können im Kapitel "Störungen" nachgelesen werden
- Störungsursache ermitteln und abstellen

Störung 133 kann nicht über Taste 4 zurückgesetzt werden. BM-2 Solar darf nur in SM1-2, SM2-2 oder Wandsockel montiert werden.

- Anlage auf korrekte Funktion prüfen

### 9.2 Störung quittieren

Bei einer Störung wird hier die aktuelle Störung mit Fehlercode, Datum und Uhrzeit der Störung angezeigt.

Durch Drücken der "quittieren-Taste" kann die Störung entriegelt werden.

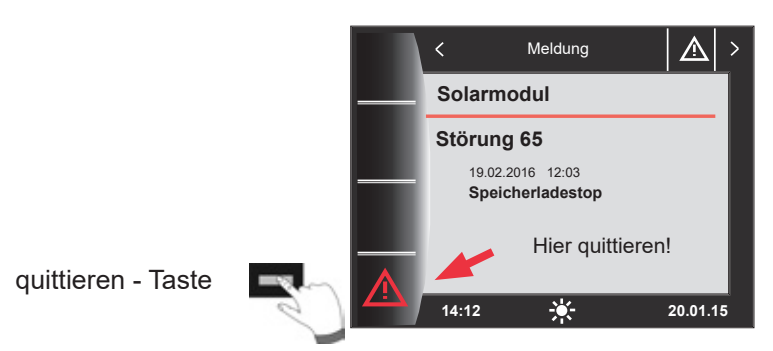

#### Allgemeine Hinweise

Sicherheits- und Überwachungseinrichtungen dürfen nicht entfernt, überbrückt oder in anderer Weise außer Funktion gesetzt werden. Das Heizgerät darf nur in technisch einwandfreiem Zustand betrieben werden. Störungen und Schäden, die die Sicherheit beeinträchtigen oder beeinträchtigen können, müssen umgehend und fachmännisch behoben werden. Schadhafte Bauteile und Gerätekomponenten dürfen nur durch Original-WOLF-Ersatzteile ersetzt werden.

Störungen und Warnungen werden im Display des Regelungszubehörs Anzeigemodul AM oder Bedienmodul BM-2 oder BM-2 Solar im Klartext angezeigt und entsprechen sinngemäß den in den folgenden Tabellen aufgeführten Meldungen.

Ein Warn-/Störsymbol im Display (Symbol: Dreieck mit Ausrufezeichen) zeigt eine aktive Warn- oder Störmeldung. Die Störungshistorie wird in der Fachmannebene aufgelistet.

Achtung Warnmeldungen müssen nicht quittiert werden und führen nicht unmittelbar zu einer Abschaltung des Heizgerätes. Die Ursachen der Warnungen können aber zu Fehlfunktionen des Heizgerätes / der Anlage oder zu Störungen führen und sollten daher fachmännisch behoben werden.

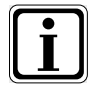

Störungen wie z.B. defekte Temperaturfühler oder andere Sensoren quittiert die Regelung automatisch, wenn das jeweilige Bauteil getauscht wurde und plausible Messwerte liefert.

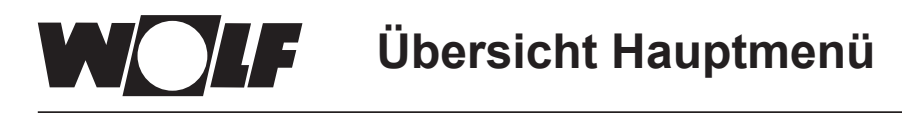

# 10 Übersicht Hauptmenü

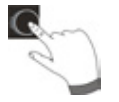

Befindet man sich auf einer Statusseite (Solaranlage oder Meldung) kann das Hauptmenü durch **Drücken** des Drehtasters geöffnet werden.

Dabei wird das Hauptmenü mit

- Anzeige
- Grundeinstellungen
- Zeitprogramme
- Fachmannebene

geöffnet.

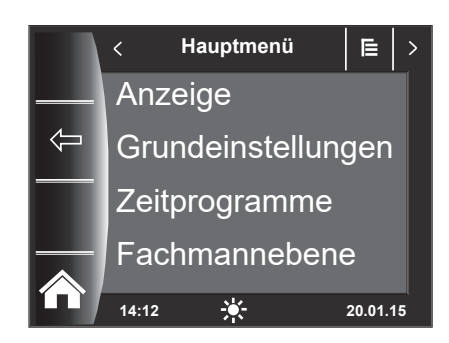

#### 10.1 Anzeige Soll- Isttemperaturen

Es werden alle Soll- und Isttemperaturen angezeigt (diese können jedoch nicht verändert werden)!

### 10.2 Grundeinstellungen

- Sprache
- Uhrzeit (wenn BM-2 im System wird diesse Einstellung ausgeblendet)
- Datum (wenn BM-2 im System wird diesse Einstellung ausgeblendet)
- Winter/Sommerzeit (wenn BM-2 im System wird diesse Einstellung ausgeblendet)
- Min. Hintergrundbeleuchtung
- Bildschirmschoner
- Tastensperre

Um den Regler vollständig in Betrieb zu nehmen, stellen Sie die Grundeinstellungen in Absprache mit dem Benutzer ein. Diese Grundeinstellungen kann der Benutzer nachträglich seinen Bedürfnissen anpassen.

#### 10.3 Zeitprogramme

Das Zeitprogramm wird für die Zirkulation am SM-2 zur Verfügung gestellt. Bei Auswahl einer Konfiguration ohne Zirkulation wird die Einstellmöglichkeit ausgeblendet.

#### **10.4 Fachmannebene**

In der Fachmannebene kann der Heizungsfachmann gerätespezifische Parameter einstellen. Diese Menüebene darf nur vom Fachhandwerker benutzt werden.

# 11 Anzeige Soll- Isttemperaturen

Es werden alle Werte des Solarmodul SM1-2 oder SM2-2 angezeigt!

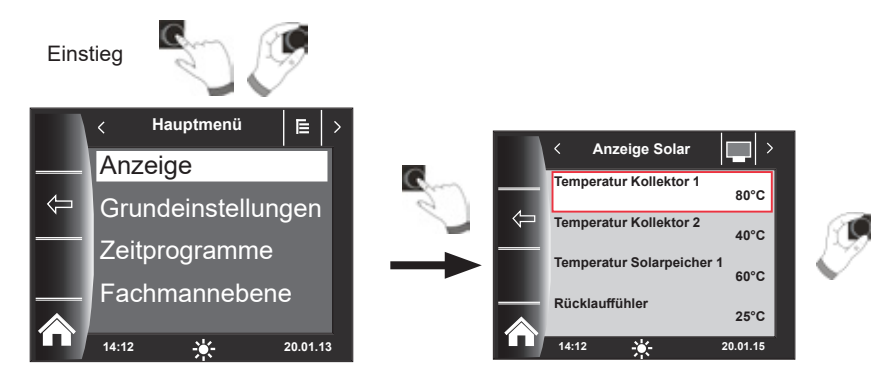

| Anzeige Solar                   | Einheit |
|---------------------------------|---------|
| Temperatur Kollektor 1          | °C      |
| Temperatur Kollektor 2          | °C      |
| Temperatur Solarspeicher 1      | °C      |
| Rücklauffühler                  | °C      |
| Temperatur Kollektor 1 min.     | °C      |
| Temperatur Kollektor 1 min.     | °C      |
| Temperatur Kollektor 2 max.     | °C      |
| Temperatur Kollektor 2 max.     | °C      |
| Temperatur Solarspeicher 1 min. | °C      |
| Temperatur Solarspeicher 1 max. | °C      |
| Betriebsstunden Pumpe 1         |         |
| Starts SKP1 heute               |         |
| Starts SKP1 gesamt              |         |
| Durchfluss                      | l/min   |
| Status Solarspeicher 1          |         |
| Solarleistung aktuell           | kw      |
| Solarertrag Gesamt              | kWh     |
| Solarertrag Tag                 | kWh     |
| Solarertrag Monat               | kWh     |
| Solarertrag dieses Jahr         | kWh     |
| SKP1                            | Ein/Aus |
| A1 (el. V1)                     | Ein/Aus |
| A2 (el. V2)                     | Ein/Aus |
| A3 (ZKP)                        | Ein/Aus |

Anzeigen variieren je nach angeschlossenen Modulen und eingestellten Konfigurationen. Beschreibung siehe Montageanleitungen Heizgeräte und Montageanleitung der Module.

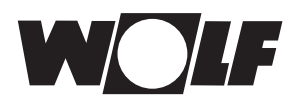

# 12 Grundeinstellungen Übersicht

| Nachfolgend eine Auflistung aller Grundeinstellungen: |                         |                  |         |  |  |
|-------------------------------------------------------|-------------------------|------------------|---------|--|--|
| Parameter                                             | Einstellbereich         | Werkseinstellung | Kapitel |  |  |
| Sprache                                               |                         | Deutsch          | 12.1    |  |  |
| Uhrzeit                                               | 0 - 24 Uhr              |                  | 12.2    |  |  |
| Datum                                                 | 01.01.2011 - 31.12.2099 |                  | 12.3    |  |  |
| Winter / Sommerzeit                                   | Auto /Manuell           | Auto             | 12.4    |  |  |
| Min. Hintergrundbeleuchtung                           | 5% - 15%                | 10%              | 12.5    |  |  |
| Bildschirmschoner                                     | Ein / Aus               | Ein              | 12.6    |  |  |
| Tastensperre                                          | Ein / Aus               | Aus              | 12.7    |  |  |

## 12.1 Sprache

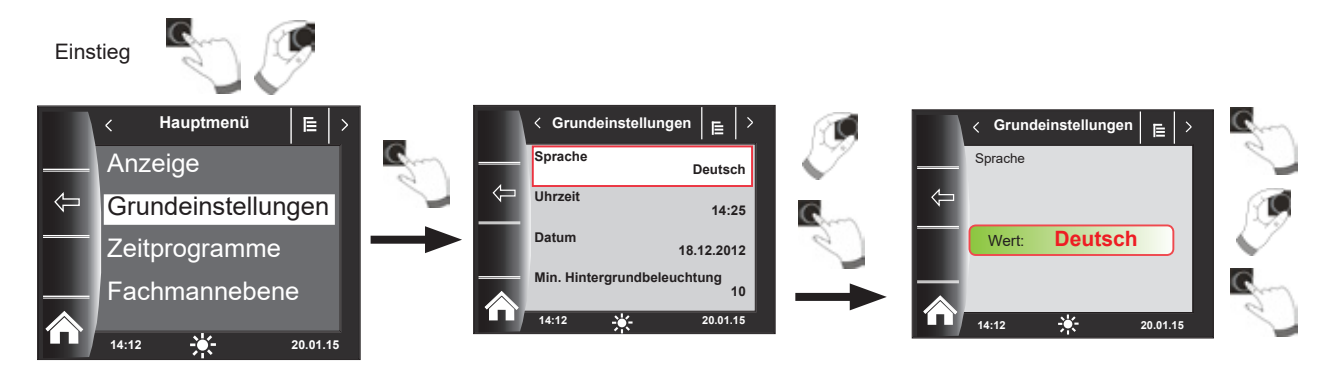

Im Untermenü "Sprache" kann aus 25 verschiedenen Sprachen ausgewählt werden.

#### Einstellbereich:

Deutsch, Englisch, Französisch, Niederländisch, Spanisch, Portugiesisch, Italienisch, Tschechisch, Polnisch, Slowakisch, Ungarisch, Russisch, Griechisch, Türkisch, Bulgarisch, Kroatisch, Lettisch, Litauisch, Norwegisch, Rumänisch, Schwedisch, Serbisch, Slowenisch, Dänisch, Estnisch

#### Werkseinstellung: Deutsch

## 12.2 Uhrzeit

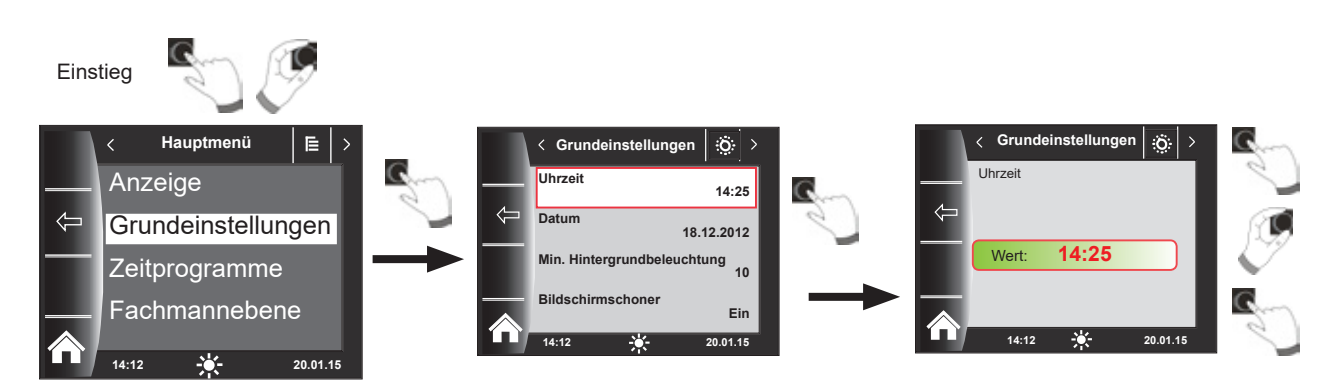

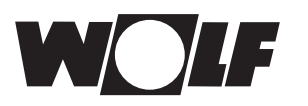

### 12.3 Datum

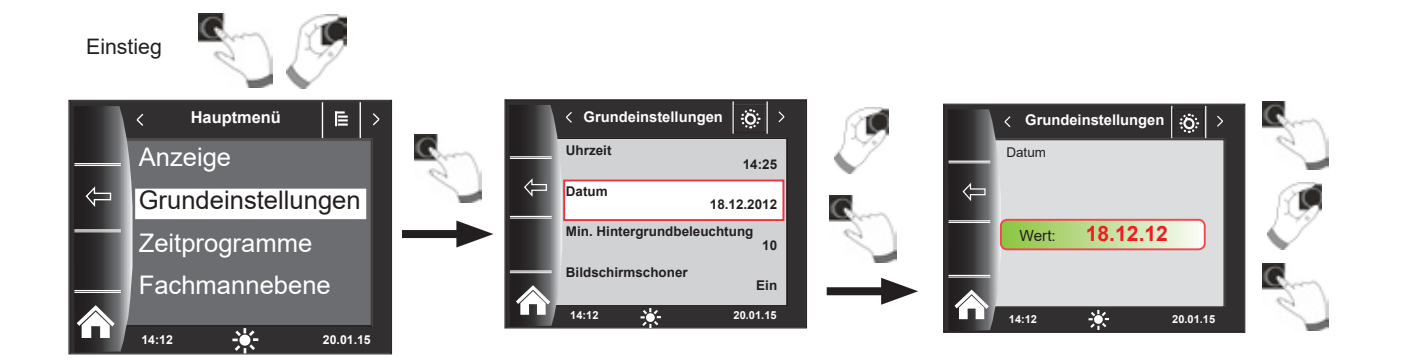

### 12.4 Winter- / Sommerzeit

#### Einstellbereich: Auto/Manuell Werkseinstellung: Auto

Im BM-2 Solar ist der ewige Kalender integriert. D.h. eine Umstellung von Sommerzeit auf Normalzeit (Winterzeit) und umgekehrt führt das BM-2 Solar in der Einstellung Auto automatisch durch.

Die Umstellung von der Normal- auf die Sommerzeit findet am letzten Sonntag im März um 1 Uhr UTC, also in der mitteleuropäischen Zeitzone von 2 Uhr MEZ auf 3 Uhr MESZ, statt.

Die Umstellung von der Sommer- auf die Normalzeit findet am letzten Sonntag im Oktober um 1 Uhr UTC, also in der mitteleuropäischen Zeitzone von 3 Uhr MESZ auf 2 Uhr MEZ, statt.

Sollte das BM-2 Solar in Gebieten eingesetzt werden, die nicht nach den oben genannten Regeln eine Zeitumstellung durchführen (z.B. Russland) kann in der Grundeinstellung Winter/Sommerzeit der Wert auf "Manuell" gestellt werden. Mit dieser Einstellung wird keine automatische Zeitumstellung vorgenommen.

#### 12.5 Min. Hintergrundbeleuchtung

Einstellbereich: 5% - 15% Werkseinstellung: 10%

Werden am BM-2 Solar keine Einstellungen mehr vorgenommen, wird das Display nach

einer Minute auf die minimale Hintergrundbeleuchtung abgedunkelt.

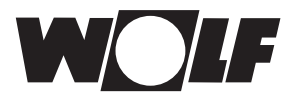

### 12.6 Bildschirmschoner

Sie können einen Bildschirmschoner aktivieren. Die Displaybeleuchtung geht nach einer Minute in die minimale Hintergrundbeleuchtung, dabei werden folgende Werte angezeigt:

- ▶ Uhrzeit
- Kollektortemperatur Kollektor 1
- Speichertemperatur Speicher 1

#### 12.7 Tastensperre

Die Tastensperre verhindert ein unbeabsichtigtes Verstellen der Heizungsanlage (z.B. durch Kinder oder beim Staubwischen).

Wenn die Tastensperre eingeschaltet ist, wird diese automatisch eine Minute nach der letzten Einstellung aktiviert.

- Ein = Tastensperre eingeschaltet
- Aus = Tastensperre ausgeschaltet
- Heben Sie die Tastensperre vorrübergehend auf, indem Sie den rechten Drehtaster 3 Sekunden gedrückt halten.

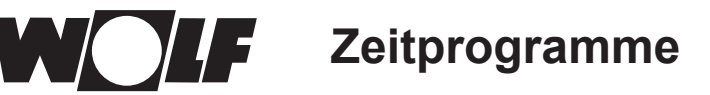

# 13 Zeitprogramme

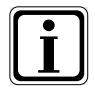

Es stehen pro Funktion 3 verschiedene frei programmierbare Zeitprogramme zur Verfügung. Zusätzlich wird in diesem Menüpunkt das aktive Zeitprogramm angezeigt und ausgewählt. Für jeden Tag können max. 3 Schaltzeiten festgelegt werden.

Nachfolgend werden die voreingestellten Schaltzeiten aufgelistet.

### 13.1 Vorprogrammierte Schaltzeiten

| Zeitpro-   | Tag | Schalt- | Zirkulation |       |  |
|------------|-----|---------|-------------|-------|--|
| gramm      | Tay | zeit    | EIN         | AUS   |  |
| Zeitprog 1 | Мо  | 1       | 6:00        | 6:30  |  |
|            |     | 2       | 17:00       | 18:30 |  |
|            |     | 3       |             |       |  |
|            | Di  | 1       | 6:00        | 6:30  |  |
|            |     | 2       | 17:00       | 18:30 |  |
|            |     | 3       |             |       |  |
|            | Mi  | 1       | 6:00        | 6:30  |  |
|            |     | 2       | 17:00       | 18:30 |  |
|            |     | 3       |             |       |  |
|            | Do  | 1       | 6:00        | 6:30  |  |
|            |     | 2       | 17:00       | 18:30 |  |
|            |     | 3       |             |       |  |
|            | Fr  | 1       | 6:00        | 6:30  |  |
|            |     | 2       | 17:00       | 18:30 |  |
|            |     | 3       |             |       |  |
|            | Sa  | 1       | 6:30        | 7:00  |  |
|            |     | 2       | 11:00       | 12:00 |  |
|            |     | 3       | 17:00       | 18:30 |  |
|            | So  | 1       | 6:30        | 7:00  |  |
|            |     | 2       | 11:00       | 12:00 |  |
|            |     | 3       | 17:00       | 18:30 |  |

| Zeitpro-   | Tag Schalt-<br>zeit | Schalt- | Zirkulation |       |  |
|------------|---------------------|---------|-------------|-------|--|
| gramm      |                     | zeit    | EIN         | AUS   |  |
| Zeitprog 2 | Мо                  | 1       | 6:00        | 6:15  |  |
|            |                     | 2       |             |       |  |
|            |                     | 3       |             |       |  |
|            | Di                  | 1       | 6:00        | 6:15  |  |
|            |                     | 2       |             |       |  |
|            |                     | 3       |             |       |  |
|            | Mi                  | 1       | 6:00        | 6:15  |  |
|            |                     | 2       |             |       |  |
|            |                     | 3       |             |       |  |
|            | Do                  | 1       | 6:00        | 6:15  |  |
|            |                     | 2       |             |       |  |
|            |                     | 3       |             |       |  |
|            | Fr                  | 1       | 6:00        | 6:15  |  |
|            |                     | 2       |             |       |  |
|            |                     | 3       |             |       |  |
|            | Sa                  | 1       | 6:30        | 6:45  |  |
|            |                     | 2       | 16:30       | 17:00 |  |
|            |                     | 3       |             |       |  |
|            | So                  | 1       | 6:30        | 6:45  |  |
|            |                     | 2       | 16:30       | 17:00 |  |
|            |                     | 3       |             |       |  |

| Zeitpro-   | Тад | Schalt- | Zirkulation |       |  |
|------------|-----|---------|-------------|-------|--|
| gramm      |     | zeit    | EIN         | AUS   |  |
| Zeitprog 3 | Мо  | 1       | 6:00        | 6:30  |  |
|            |     | 2       | 17:00       | 17:30 |  |
|            |     | 3       |             |       |  |
|            | Di  | 1       | 6:00        | 6:30  |  |
|            |     | 2       | 17:00       | 17:30 |  |
|            |     | 3       |             |       |  |
|            | Mi  | 1       | 6:00        | 6:30  |  |
|            |     | 2       | 17:00       | 17:30 |  |
|            |     | 3       |             |       |  |
|            | Do  | 1       | 6:00        | 6:30  |  |
|            |     | 2       | 17:00       | 17:30 |  |
|            |     | 3       |             |       |  |
|            | Fr  | 1       | 6:00        | 6:30  |  |
|            |     | 2       | 17:00       | 17:30 |  |
|            |     | 3       |             |       |  |
|            | Sa  | 1       | 6:00        | 6:30  |  |
|            |     | 2       | 17:00       | 17:30 |  |
|            |     | 3       |             |       |  |
|            | So  | 1       | 6:00        | 6:30  |  |
|            |     | 2       | 17:00       | 17:30 |  |
|            |     | 3       |             |       |  |

| Zeitpro-            | Ter | Schalt- | Zirkulation |     |
|---------------------|-----|---------|-------------|-----|
| gramm               | Tag | zeit    | EIN         | AUS |
| frei                | Мо  | 1       |             |     |
| program-            |     | 2       |             |     |
| Miertes<br>Zeitoro- |     | 3       |             |     |
| gramm               | Di  | 1       |             |     |
| -                   |     | 2       |             |     |
|                     |     | 3       |             |     |
|                     | Mi  | 1       |             |     |
|                     |     | 2       |             |     |
|                     |     | 3       |             |     |
|                     | Do  | 1       |             |     |
|                     |     | 2       |             |     |
|                     |     | 3       |             |     |
|                     | Fr  | 1       |             |     |
|                     |     | 2       |             |     |
|                     |     | 3       |             |     |
|                     | Sa  | 1       |             |     |
|                     |     | 2       |             |     |
|                     |     | 3       |             |     |
|                     | So  | 1       |             |     |
|                     |     | 2       |             |     |
|                     |     | 3       |             |     |

## 13.2 Aktive Zeitprogramme

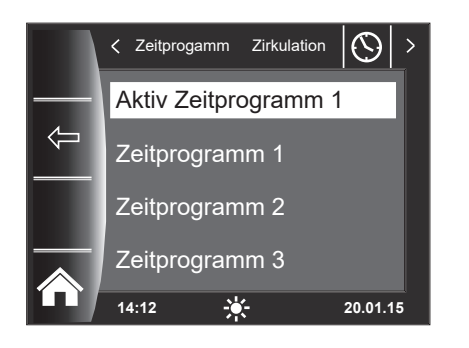

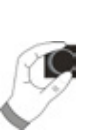

Für den Menüeintrag Zirkulation kann das aktive Zeitprogramm bestimmt werden! Dabei kann zwischen Zeitprogramm 1, Zeitprogramm 2 und Zeitprogramm 3 ausgewählt werden. Das jeweilige "Aktiv Zeitprogramm" kann wie in Kapitel 13.3 beschrieben entsprechend angepaßt werden.

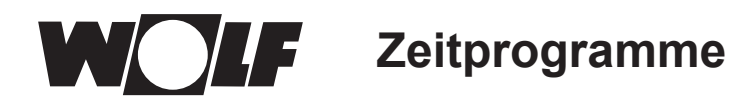

# 13.3 Schaltzeiten anzeigen / auswählen

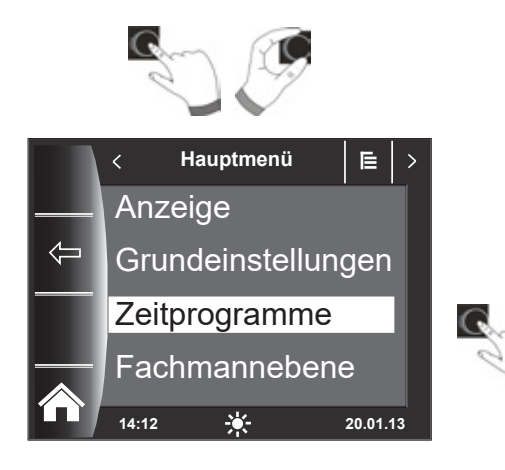

Um die Schaltzeiten anzuzeigen ist durch Drücken und Drehen des Drehtasters in das Untermenü Zeitprogramm zu springen.

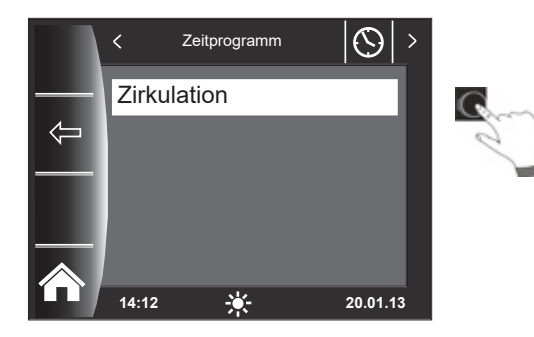

Zeitprogamm Zirkulation SM S
 Aktiv Zeitprogramm 1
 Zeitprogramm 2
 Zeitprogramm 3
 14:12 \* 20.01.13

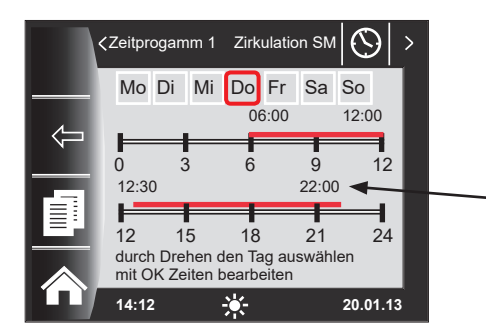

Durch Drehen / Drücken des Drehtasters den gewünschten Kreis aufrufen (hier Zirkulation SM).

Durch Drehen des Drehtasters das gewünschte Schaltzeitenprogramm anwählen und durch Drücken aufrufen.

Es wird das aktuelle Schaltzeitenprogramm angezeigt.

Zeiten stehen am Start und Ende des Zeitbalkens! Bei kurzen Zeitbalken < 4h wird die Startzeit über der Endzeit dargestellt.

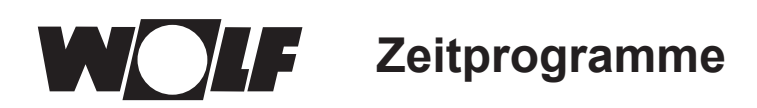

### 13.4 Schaltzeiten bearbeiten

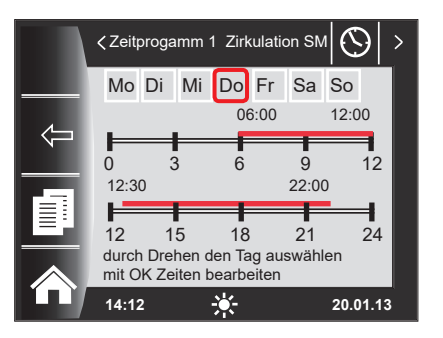

C S

Durch Drehen des Drehtasters den Tag auswählen, der bearbeitet werden soll.

Durch Drücken des Drehtasters in den Bearbeitungsmodus schalten (Schlüsselsymbol erscheint).

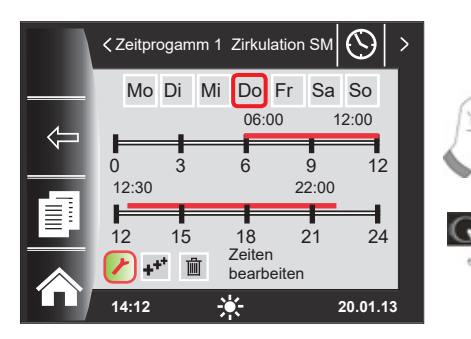

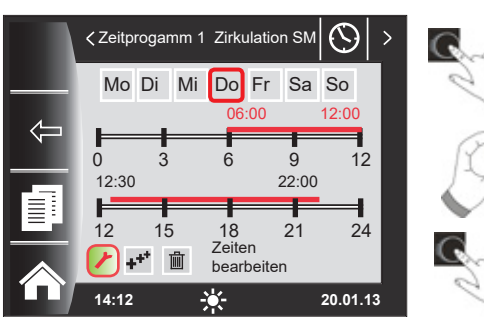

## 13.5 Schaltzeiten hinzufügen

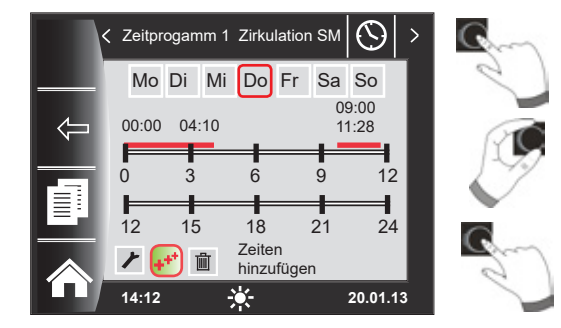

# 13.6 Schaltzeiten löschen

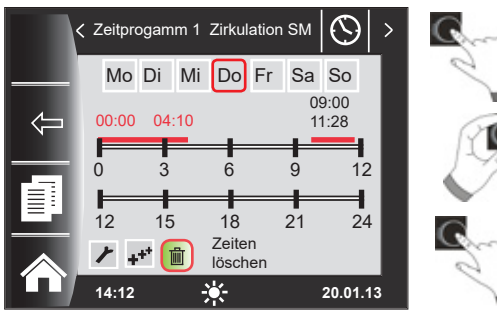

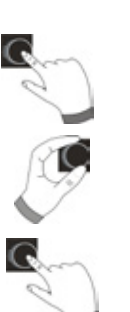

Durch nochmaliges Drücken des Drehtasters die Zeitbearbeitung des ausgewählten Tages starten.

Zeiten durch Drehen bearbeiten

Anschließend mit Drücken die Änderungen bestätigen, um in die Ausschaltzeit zu kommen, dort ebenso weiterverfahren. Bei 2 oder 3 Zeitbalken erreicht man den 2. oder 3. Zeitbalken durch mehrmaliges Drücken des Drehtasters, dabei wird immer zuerst die Startzeit, danach die Endzeit zum Verändern markiert.

Das zu ändernde Schaltzeitenprogramm aufrufen, den gewünschten Tag auswählen und durch Drücken des Drehtasters in den Bearbeitungsmodus schalten (Schlüsselsymbol erscheint), durch Drehen des Drehschalters auf das Symbol i weiterschalten und durch Drücken bestätigen.

Es wird ein neuer Schaltzeitenblock bei 00:00 Uhr eingefügt, welchen man mit dem Drehtaster mit Drehen und Drücken abändern kann!

Zum Abschluss wird das Programm mit dem Drücken abgespeichert.

Schaltzeitenprogramm aufrufen und gewünschten Tag auswählen dann durch Drücken des Drehtasters in den Bearbeitungsmodus schalten (Schlüsselsymbol erscheint). Durch Drehen des Drehtasters auf das Symbol weiterschalten und durch Drücken bestätigen.

Es wird der erste Schaltzeitenblock ausgewählt. Durch drehen des Drehtasters ist es möglich einen anderen Schaltzeitenblock anzuwählen!

Zum löschen des Schaltzeitenblockes muss der Drehtaster gedrückt werden. Zeitprogramme

## 13.7 Schaltzeiten kopieren

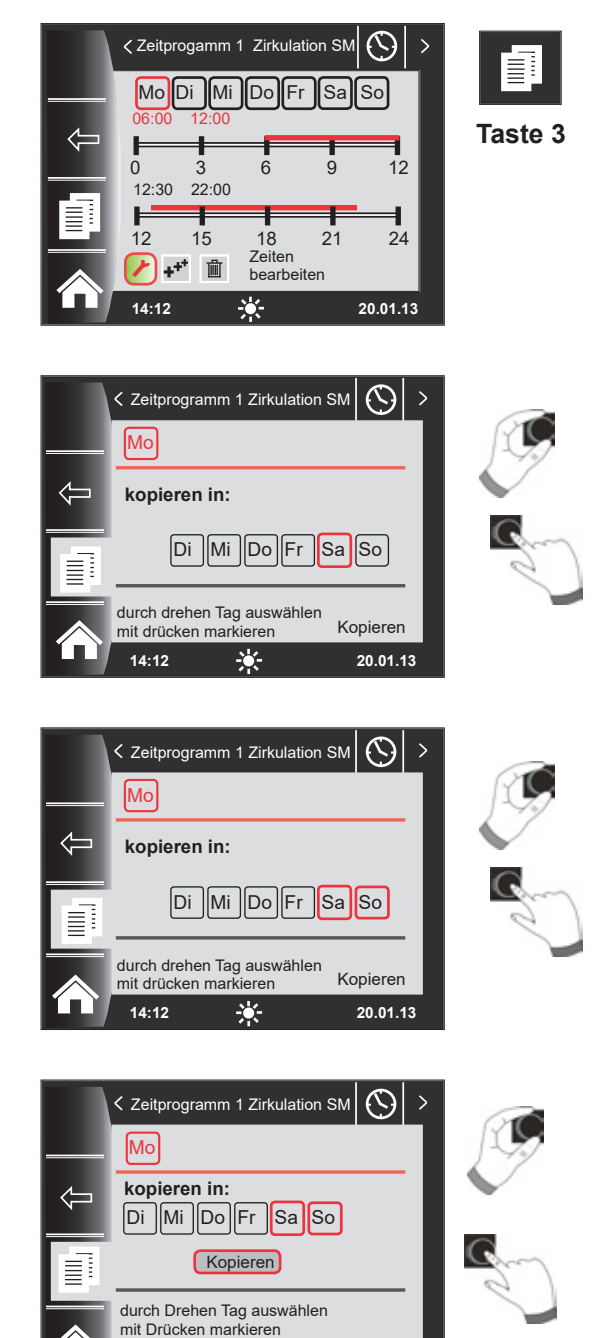

20.01.13

Um die Schaltzeiten eines Tages zu kopieren, wählen Sie durch Drehen des Drehtasters den gewünschten Tag aus, den Sie kopieren wollen.

Drücken Sie anschließend die Schnellstarttaste mit dem Kopiersymbol (Zwei Blätter) und Sie gelangen in die Ebene "kopieren".

Durch Drehen und Drücken können Sie den gewünschten Tag auswählen (Rot hinterlegen), in welchen das Tagesprogramm kopiert werden soll.

Durch erneutes Drehen und Drücken können weitere Tage ausgewählt (Rot hinterlegt) werden.

Drehen Sie nun weiter bis "kopieren" und bestätigen den Vorgang durch Drücken des Drehtasters. Das Tagesprogramm ist nun in alle ausgewählten Tage kopiert.

14:12

÷.

Passwort für Fachmannebene Solar

# 14 Passwort für Fachmannebene Solar

Um in die Fachmannebene zu gelangen muss das **Passwort 1111** mit dem Drehtaster zum Erhalt der Berechtigung eingegeben werden. Nach der Autorisierung öffnet sich der Menüpunkt "Fachmannebene Solar". In der Fachmannebene Solar können Sie anlagenspezifische Parameter einstellen oder abfragen.

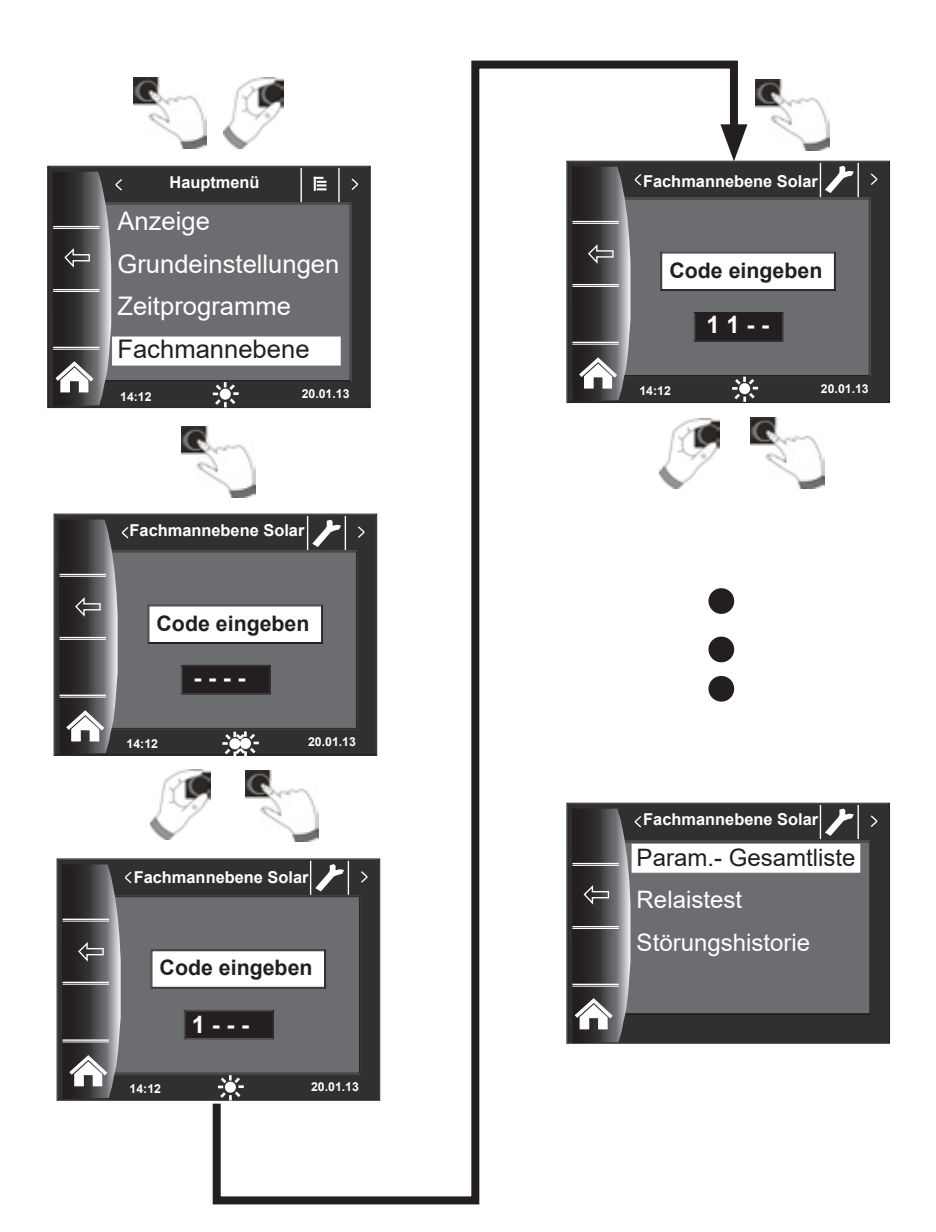

# 15 Fachmannebene Solar

Über das Bedienmodul BM-2 Solar können die Parameter des Solarmodules

(z. B. Einschaltdifferenz, Ausschaltdifferenz) eingestellt werden.

Nach der Auswahl des Parameters werden die Daten aus dem Solarmodul ausgelesen und nach einer Wartezeit bis zu ca. 5s im Display angezeigt.

#### Beachten Sie die Hinweise und Einstellmöglichkeiten der Parameter in der Montageanleitung des Solarmodules.

### 15.1 Parameter Gesamtliste Solarmodul

| Para-<br>meter<br>BM/<br>BM-2<br>Solar                                                      | Bedeutung                                                                                                    |
|---------------------------------------------------------------------------------------------|----------------------------------------------------------------------------------------------------|
| SOL 01                                                                                      | Einschaltdifferenz Solarspeicher 1                                                                                                    |
| SOL 02                                                                                      | Ausschaltdifferenz Solarspeicher 1                                                                                                    |
| SOL 03                                                                                      | Kollektorkühlfunktion                                                                                                    |
| SOL 04                                                                                      | kritische Kollektortemperatur                                                                                                    |
| SOL 05                                                                                      | maximale Kollektortemperatur                                                                                                    |
| SOL 06                                                                                      | maximale Speichertemperatur Solarspeicher 1                                                                                                    |
| SOL 07                                                                                      | Zuordnung Solarspeicher 1                                                                                                    |
| SOL 08                                                                                      | Wärmemengenerfassung                                                                                                    |
| SOL 09                                                                                      | P 08 = 0 → P 09 nicht verstellbar<br>P 08 = 1 →<br>Impulswertigkeit Impulsgeber<br>P 08 = 2 →<br>konstante Durchflussmenge<br>P 08 = 3 oder 4 →<br>Impulswertigkeit<br>externer Wärmemengenzähler                                                                                                    |
| SOL 10                                                                                      | Auswahl Glykol:<br>0 = Wasser<br>1 = Tyfocor L (Anro)<br>2 = Tyfocor LS (Anro LS)<br>3 = Propylenglykol<br>4 = Ethylenglykol                                                                                                    |
| SOL 11                                                                                      | Busspeisung                                                                                                    |
| SOL 12                                                                                      | Konfiguration                                                                                                    |
| SOL 13                                                                                      | Drehzahlregelung Solarkreispumpe<br>(In Verbindung mit "Hocheffizienzpumpen" darf<br>die Werkseinstellung vom Parameter SOL13 nicht<br>verändert werden!)                                                                                                    |
| SOL 14                                                                                      | Einschaltdifferenz Solarspeicher 2                                                                                                    |
| SOL 15                                                                                      | Ausschaltdifferenz Solarspeicher 2                                                                                                    |
| SOL 16                                                                                      | maximale Speichertemperatur Solarspeicher 2                                                                                                    |
| SOL 17                                                                                      | Zuordnung Solarspeicher 2                                                                                                    |
| SOL 18                                                                                      | Sperrung Brenner bei<br>Rücklaufanhebung                                                                                                    |
| SOL 19                                                                                      |                                                                                                    |
|                                                                                             | Einschaltdifferenz Rücklaufanhebung                                                                                                    |
| SOL 20                                                                                      | Einschaltdifferenz Rücklaufanhebung<br>Ausschaltdifferenz Rücklaufanhebung                                                                                                    |
| SOL 20<br>SOL 21                                                                            | Einschaltdifferenz Rücklaufanhebung<br>Ausschaltdifferenz Rücklaufanhebung<br>Vorrang Solarspeicher 1                                                                                                    |
| SOL 20<br>SOL 21<br>SOL 22                                                                  | Einschaltdifferenz Rücklaufanhebung<br>Ausschaltdifferenz Rücklaufanhebung<br>Vorrang Solarspeicher 1<br>Einschaltdifferenz<br>Speicherparallelbetrieb                                                                                                    |
| SOL 20<br>SOL 21<br>SOL 22<br>SOL 23                                                        | Einschaltdifferenz Rücklaufanhebung<br>Ausschaltdifferenz Rücklaufanhebung<br>Vorrang Solarspeicher 1<br>Einschaltdifferenz<br>Speicherparallelbetrieb<br>Differenztemperatur Bypass                                                                                                    |
| SOL 20<br>SOL 21<br>SOL 22<br>SOL 23<br>SOL 24                                              | Einschaltdifferenz Rücklaufanhebung<br>Ausschaltdifferenz Rücklaufanhebung<br>Vorrang Solarspeicher 1<br>Einschaltdifferenz<br>Speicherparallelbetrieb<br>Differenztemperatur Bypass<br>Funktion Ausgang A4                                                                                                    |
| SOL 20           SOL 21           SOL 22           SOL 23           SOL 24           SOL 25 | Einschaltdifferenz Rücklaufanhebung<br>Ausschaltdifferenz Rücklaufanhebung<br>Vorrang Solarspeicher 1<br>Einschaltdifferenz<br>Speicherparallelbetrieb<br>Differenztemperatur Bypass<br>Funktion Ausgang A4<br>Einschalttemperatur<br>Thermostatfunktion 1/2                                                                            |
| SOL 20<br>SOL 21<br>SOL 22<br>SOL 23<br>SOL 24<br>SOL 25<br>SOL 26                          | Einschaltdifferenz Rücklaufanhebung<br>Ausschaltdifferenz Rücklaufanhebung<br>Vorrang Solarspeicher 1<br>Einschaltdifferenz<br>Speicherparallelbetrieb<br>Differenztemperatur Bypass<br>Funktion Ausgang A4<br>Einschalttemperatur<br>Thermostatfunktion 1/2<br>Ausschaltdifferenz<br>Thermostatfunktion 1/2                            |
| SOL 20<br>SOL 21<br>SOL 22<br>SOL 23<br>SOL 24<br>SOL 25<br>SOL 26<br>SOL 27                | Einschaltdifferenz Rücklaufanhebung<br>Ausschaltdifferenz Rücklaufanhebung<br>Vorrang Solarspeicher 1<br>Einschaltdifferenz<br>Speicherparallelbetrieb<br>Differenztemperatur Bypass<br>Funktion Ausgang A4<br>Einschalttemperatur<br>Thermostatfunktion 1/2<br>Ausschaltdifferenz<br>Thermostatfunktion 1/2<br>Röhrenkollektorfunktion |

| Para-<br>meter<br>BM/<br>BM-2<br>Solar | Bedeutung                                                                                                    |
|----------------------------------------|----------------------------------------------------------------------------------------------------|
| SOL 29                                 | Einschaltdifferenz Solarspeicher 3                                                                                                    |
| SOL 30                                 | Ausschaltdifferenz Solarspeicher 3                                                                                                    |
| SOL 31                                 | maximale Speichertemperatur Solarspeicher 3                                                                                                    |
| SOL 32                                 | Zuordnung Solarspeicher 3                                                                                                    |
| SOL 33                                 | Hysterese Solarspeicher 1                                                                                                    |
| SOL 34                                 | Hysterese Solarspeicher 2                                                                                                    |
| SOL 35                                 | Hysterese Solarspeicher 3                                                                                                    |
| SOL 36                                 | Solarspeichernotabschaltung 1                                                                                                    |
| SOL 37                                 | Solarspeichernotabschaltung 2                                                                                                    |
| SOL 38                                 | Solarspeichernotabschaltung 3                                                                                                    |
| SOL 39                                 | Kollektorminimalbegrenzung                                                                                                    |
| SOL 40                                 | Pufferminimalbegrenzung                                                                                                    |
| SOL 41                                 | Funktionskontrolle Volumenstrom                                                                                                    |
| SOL 42                                 | Funktionskontrolle<br>Schwerkraftbremse                                                                                                    |
| SOL 43                                 | untere Pumpenleistung                                                                                                    |
| SOL 44                                 | Rückkühlfunktion                                                                                                    |
| SOL 45                                 | Auswahl Speicher<br>Thermostatfunktion                                                                                                    |
| SOL 46                                 | Vorrang Solarspeicher 2                                                                                                    |
| SOL 47                                 | Speicherbetriebsart                                                                                                    |
| SOL 48                                 | Pendelladezeit                                                                                                    |
| SOL 49                                 | Stillstandszeit                                                                                                    |
| SOL 50                                 | Sperrzeit Solarkreispumpe oder elektrisches Ventil                                                                                                    |
| SOL 51                                 | Anteil Glykol im Wasser<br>P 10 = 0 $\rightarrow$ P 51 nicht verstellbar<br>P 10 = 1 : Tyfocor L (Anro)<br>P 10 = 2 $\rightarrow$ P 51 nicht verstellbar<br>P 10 = 3 $\rightarrow$ P 51 nicht verstellbar<br>P 10 = 4 $\rightarrow$ Ethylenglykol |
| SOL 52                                 | Speicheransteuerung bei externer Speicherladung                                                                                                    |
| SOL 55                                 | obere Pumpenleistung                                                                                                    |
| SOL 56                                 | Sperrzeit Solarkreispumpe                                                                                                    |
| SOL 57                                 | Hysterese Röhrenkollektorfunktion                                                                                                    |
| SOL 58                                 | max. Regelabweichung                                                                                                    |
| SOL 59                                 | Korrekturwert Volumenstrom P08 = 1                                                                                                    |

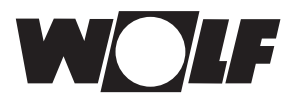

## 15.2 Relaistest

Nach Eingabe des Fachmanncodes kommt man in die Fachmannebene.

Durch Drehen und Drücken kann der Relaistest aufgerufen und die verschiedenen Ausgänge bzw. Aktoren manuell betätigt werden.

Nach dem Verlassen des Menüs oder beim Deaktivieren aller Ausgänge wird wieder in den Automatikbetrieb gewechselt. Es muss mindestens ein Ausgang aktiv sein, damit die eingestellten Werte übernommen werden.

| Kurzbezeichnung | Bedeutung                                                                                      | Einstellbereich |
|-----------------|------------------------------------------------------------------------------------------------|-----------------|
| SKP1            | Hier wird die Solarkreispumpe(1) angeschlossen                                                 | Aus,Ein         |
| A1              | Der Ausgang A1 wird abhängig von der gewählten<br>Anlagenkonfiguration unterschiedlich belegt: | Aus,Ein         |
|                 | Konfiguration 3,5,7,13: Solarkreispumpe 2                                                      |                 |
|                 | Konfiguration 2,4,6,8,11,12: elektrisches Ventil 1                                             |                 |
|                 | Konfiguration 9,10: 3-Wegeumschaltventil 1                                                     |                 |
|                 | Konfiguration 1: nicht belegt                                                                  |                 |
| A2              | Der Ausgang A2 wird abhängig von der gewählten                                                 | Aus,Ein         |
|                 | Anlagenkonfiguration unterschiedlich belegt:                                                   |                 |
|                 | Konfiguration 6,8,11,12: elektrisches Ventil 2                                                 |                 |
|                 | Konfiguration 7: 3-Wegeumschaltventil 1                                                        |                 |
|                 | Konfiguration 10: 3-Wegeumschaltventil 2                                                       |                 |
|                 | Konfiguration 1,2,3,4,5,9: nicht belegt                                                        |                 |
|                 | Konfiguration 13: Solarkreispumpe 3                                                            |                 |
| A3              | Der Ausgang A3 wird abhängig von der gewählten                                                 | Aus,Ein         |
|                 | Anlagenkonfiguration unterschiedlich belegt:                                                   |                 |
|                 | Konfiguration1, 2,3,4,5,6,7,9,10,13:                                                           |                 |
|                 | Zirkulationspumpe (optional)                                                                   |                 |
|                 | Konfiguration 8,11,12: 3-Wegeumschaltventil 1                                                  |                 |
| A4              | Der Ausgang A4 kann mit zwei unterschiedlichen                                                 | Aus,Ein         |
|                 | Funktionen belegt werden:                                                                      |                 |
|                 | a) als Ansteuerung einer Umschichtungspumpe                                                    |                 |
|                 | zur Umschichtung des Speichers während des                                                     |                 |
|                 | Antilegionellenbetriebs                                                                        |                 |
|                 | b) als Thermostatfunktion: Der Ausgang wird                                                    |                 |
|                 | angesteuert, wenn die eingestellte Speicher-                                                   |                 |
|                 | temperatur unterschritten wird. Uber diesen                                                    |                 |
|                 | Ausgang kann z.B. eine Speichernachladung                                                      |                 |
|                 | aktiviert werden.                                                                              |                 |

Die Ausgänge A1 bis A4 können nur ausgewählt werden wenn das BM-2 Solar an ein SM2-2 angeschlossen wurde. Bei einem SM1-2 Modul steht nur der Menüpunkt SKP1 zur Verfügung.

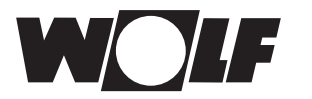

## 15.3 Störungshistorie

Alle Störungen und Meldungen sind über Fehlercodes in der Störungshistorie ablesbar und können im Bedarfsfall dem Techniker bereits am Telefon mitgeteilt werden. Dabei werden Störungen mit Beginn und Ende über Datum und Uhrzeit protokolliert. In vielen Fällen kann die Störung so am Telefon behoben werden, ohne dass ein Techniker vor Ort erforderlich ist.

Die Störungshistorie zeichnet bis zu 40 Störungen auf.

Nach dem Fachmanncode durch Drehen und Drücken des Drehtasters die Störungshistorie aktivieren.

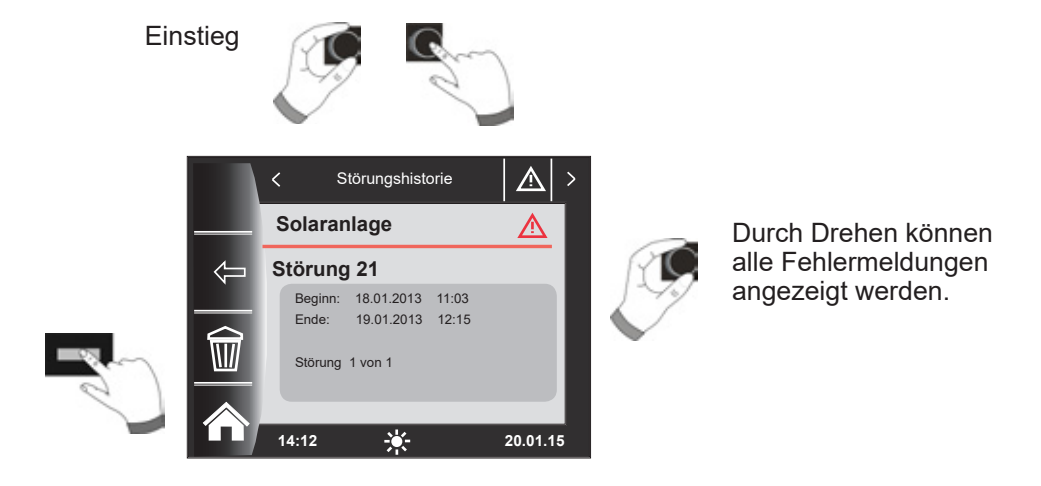

Nach Abschluss der Störbeseitigungen kann mit dem Taster "Papierkorb" die komplette Störungshistorie gelöscht werden.

# 16 Überblick Symbole

# 16.1 Symbole bei den Schnellstarttasten

| Symbol    | Funktion                                                                  |
|-----------|---------------------------------------------------------------------------|
| ŧ         | Aufruf der Temperaturanzeige                                              |
|           | Mit der Hometaste kommt man auf die Startseite zurück                     |
| Ţ         | Mit der Pfeiltaste kommt man einen Schritt zurück                         |
| Ш         | Solarerträge oder Jahresertrag Solar aufrufen                             |
|           | Monatsertrag Solar aufrufen                                               |
| i         | In den Zeitprogrammen - Kopieren eines ausgewählten Tages in weitere Tage |
|           | Störung quittieren Taste bei Störungen                                    |
|           | Papierkorb, Fehlerhistorie wird gelöscht                                  |
| ₹ <u></u> | Temperaturgrafen werden aufgerufen                                        |
| Ċ         | Standby, Anlage kann Ein/Aus geschaltet werden                            |

# 16.2 Symbole der möglichen Änderungen mit Drehtaster

| Symbol | Funktion   |
|--------|------------|
| Mo So  | Wochentage |

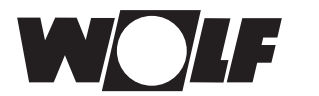

# 16.3 Symbole in der Statusanzeige

| Symbol              | Funktion                          |
|---------------------|-----------------------------------|
| -> <mark>0</mark> - | Solar                             |
|                     | Meldung                           |
| E                   | Hauptmenü                         |
|                     | Anzeige                           |
| ij                  | Grundeinstellungen                |
| *                   | Änderungsmodus oder Fachmannebene |
| <b>\$</b>           | Zeitprogramme                     |

## 16.4 Symbole im Untermenü Zeitprogramme

| Symbol | Funktion                                                                         |
|--------|----------------------------------------------------------------------------------|
| *      | In diesem Untermenü kann man die Schaltzeiten ändern                             |
| +++    | In diesem Untermenü kann man die Schaltzeiten hinzufügen                         |
| Ē      | In diesem Untermenü kann man die Schaltzeiten löschen                            |
| ſ      | Mit dieser Schnellstarttaste kann man Einstellungen des gewählten Tages kopieren |

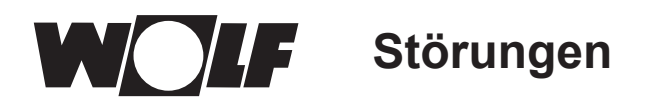

# 17 Störungen

Beim Auftreten einer Störung am Solarmodul SM1/2-2 wird der entsprechende Fehlercode auf der Statusanzeige Meldung angezeigt. Die Statusanzeige kann durch Drehen des Bedienknopfs wieder geändert werden.

| Störung   | Bedeut             | ung                      | Ursache               | Abhilfe                   |
|-----------|--------------------|--------------------------|-----------------------|---------------------------|
| 62 Funkti |                    | nskontrolle Volumenstrom | zu geringer oder kein | Solarkreispumpe           |
| 02        | (kein V            | olumenstrom)             | Durchfluss            | überprüfen                |
| 63        | Funktionskontrolle |                          | defekte Schwerkraft-  | Schwerkraftbremse über-   |
| 00        | Schwerkraftbremse  |                          | bremse                | prüfen                    |
| 64 (bei   | Impuls             | geber defekt             | Impulsgeber oder      | Impulsgeber und Kabel     |
| SOL08=1)  |                    |                          | Kabel defekt          | überprüfen ggf. ersetzen  |
|           | SM1:               | Anschluss Klemme         | Fühler oder Kabel     | Fühler und Kabel überprü- |
|           |                    | SFS Solarfühler          | defekt                | fen ggf. ersetzen         |
| 71        | 0140               | Speicher defekt          | -                     |                           |
|           | SIM2:              | Anschluss Klemme SFS1    |                       |                           |
|           |                    | Solarfunier              |                       |                           |
|           | CN44.              | Speicher 1 detekt        | Fühler eder Kehel     |                           |
|           | SIVET:             | Anschluss Klemme RLF     | Funier oder Kabel     | Funier und Kabel überpru- |
| 70        | SM3.               | Apsobluss Klomma E1      | селект                | len ggi. ersetzen         |
| 12        | SIVIZ.             | Eübler en Eingeng E1     |                       |                           |
|           |                    |                          |                       |                           |
|           | SM1                | nicht vorhanden          | Fühler oder Kahel     | Fühler und Kabel überprü- |
|           | SM2:               | Anschluss Klemme E3      | defekt                | fen aaf ersetzen          |
| 73        | 0                  | Fühler an Eingang E3     | defent                |                           |
|           |                    | defekt                   |                       |                           |
|           | für meh            | nr als 10min.            | keine eBus-Ver-       | eBus-Verbindung/DCF-      |
|           | kein D0            | CF-Empfang               | bindung; BM-Solar     | Empfang überprüfen;       |
|           |                    |                          | Grafik nach Ein-      | Wenn kein Funkuhrmodul    |
| 74        |                    |                          | schalten des SM1/     | im System: BM-So-lar      |
| 14        |                    |                          | SM2 eingesetzt und    | Grafik einsetzen und 6    |
|           |                    |                          | kein Funkuhrmodul     | Minuten warten            |
|           |                    |                          | vorhanden oder kein   |                           |
|           |                    |                          | DCF-Empfang           |                           |
|           | SM1:               | Anschluss Klemme         | Fühler oder Kabel     | Fühler und Kabel überprü- |
|           |                    | SFK Solarfühler          | defekt                | fen ggf. ersetzen         |
| 79        |                    | Kollektor defekt         |                       |                           |
|           | SM2:               | Anschluss Klemme SFK1    |                       |                           |
|           |                    | Solarfühler              |                       |                           |
|           |                    | Kollektorfeld 1 defekt   | Description           | Distant III was a foto    |
|           | EEPRO              | JM-Fenier                | Parameter liegen      | Ruckstellung auf Stan-    |
| 0.4       |                    |                          | auisernaib des        | dardwerte durch kurze     |
| 81        |                    |                          | guitigen Bereichs     | Spannungsunterbre-chung   |
|           |                    |                          |                       | (Neustart am SM1/SM2)     |
|           | Modula             | nicht kompatibal         | BM 2 Solar ict in MM  | BM 2 Solar in SM1 2       |
| 122       | iviouule           |                          | KM odor Hoizgoröt     | SM2 2 odor Wandsockol     |
| 133       |                    |                          |                       | montioron                 |
| 1         |                    |                          | monuert               | monueren                  |

#### Hinweis:

- FC62 und FC63 müssen durch einen Neustart (Netz Aus / Netz Ein) oder mit dem Menüeintrag Fehlerquittierung im Hauptmenü zurückgesetzt werden.
- Wenn eine Funkuhr im System ist und den Empfang verliert oder nicht richtig angeschlossen wurde erscheint keine Fehlermeldung am Solarmodul wenn ein BM-2 Solar verwendet wird. Das System übernimmt die Uhrzeit die am BM-2 Solar eingestellt wurde. Der DCF-Empfang muss am Funkuhrmodul oder bei nicht eingesetztem BM-2 Solar überprüft werden.
- Wird das BM-2 Solar entfernt und erscheint daraufhin FC74 am SM, muss das SM1/2-2 neu gestartet werden (Netz Aus / Netz Ein).

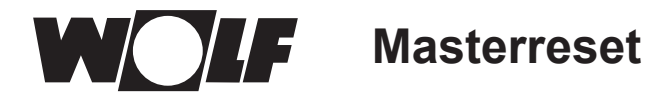

## 18 Masterreset

Um den Masterreset auszuführen muss das Bedienmodul BM-2 Solar aus dem Wandsockel oder Solarmodul SM1/2-2 genommen werden und bei gedrücktem Bedienknopf wieder eingeclipst werden. Die Taste muss solange gedrückt gehalten bleiben bis Parameter-Reset im Display erscheint. Alle Werte werden auf Werkseinstellung zurückgesetzt außer Sprache und Zeitprogramm Zirkulation.

Achtung Zum Zurücksetzen der Fachmannparameter muss ein Reset am entsprechenden Solarmodul SM1-2 / SM2-2 durchgeführt werden.

# 19 Außerbetriebnahme und Entsorgung

### 19.1 Außerbetriebnahme

- Gehen Sie bei der Außerbetriebnahme des Bedienmodules BM-2 Solar in umgekehrter Reihenfolge wie bei der Montage vor.
- Entsorgen Sie das Bedienmodul BM-2 Solar fachgerecht.

### **19.2 Recycling und Entsorgung**

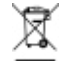

Keinesfalls über den Hausmüll entsorgen!

- Gemäß Abfall-Entsorgungsgesetz folgende Komponenten einer umweltgerechten Entsorgung und Verwertung über entsprechende Annahmestellen zuführen:
  - Altes Gerät
  - Verschleißteile
  - Defekte Bauteile
  - Elektro- oder Elektronikschrott
  - Umweltgefährdende Flüssigkeiten und Öle

Umweltgerecht heißt getrennt nach Materialgruppen um eine möglichst maximale Wiederverwendbarkeit der Grundmaterialen bei möglichst geringer Umweltbelastung zu erreichen.

- Verpackungen aus Karton, recycelbare Kunststoffe und Füllmaterialien aus Kunststoff umweltgerecht über entsprechende Recycling-Systeme oder Wertstoffhöfe entsorgen.
- ► Jeweilige landesspezifische oder örtliche Vorschriften beachten.

### 19.3 Wartung / Reinigung

Das Bedienmodul BM-2 Solar ist wartungsfrei, bei der Reinigung dürfen keine Putzmittel verwendet werden. Bitte nur mit einem feuchten Tuch abwischen.

# 20 Hinweise zur Dokumentation

### 20.1 Mitgeltende Unterlagen

Montageanleitung für den Fachhandwerker - Bedienmodul BM-2 Solar Bedienungsanleitung für den Benutzer - Bedienmodul BM-2 Solar Montageanleitung des Heizgerätes

Gegebenfalls gelten auch die Anleitungen aller verwendeten Zubehörmodule und weiterer Zubehöre.

#### 20.2 Aufbewahrung der Unterlagen

Der Anlagenbetreiber bzw. der Anlagenbenutzer übernimmt die Aufbewahrung aller Anleitungen.

 Geben Sie diese Montageanleitung sowie alle weiteren mitgeltenden Anleitungen an den Anlagenbetreiber bzw. den Anlagenbenutzer weiter.

#### 20.3 Gültigkeit der Anleitung

Diese Montageanleitung gilt für das Bedienmodul BM-2 Solar.

#### 20.4 Übergabe an den Benutzer

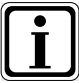

Der Benutzer der Heizungsanlage muss über die Handhabung und Funktion seiner Heizungsanlage unterrichtet werden.

- Übergeben Sie dem Anlagenbetrieber bzw. Anlagenbenutzer alle mitgeltenden Unterlagen
- Weisen Sie den Anlagenbenutzer darauf hin, dass die Anleitungen in der N\u00e4he des Ger\u00e4tes aufbewahrt werden sollten.
- Weisen Sie den Anlagenbenutzer darauf hin, dass er die mitgeltenden Unterlagen an den Nachfolger übergeben muss (z. B. bei Umzug).

#### Einweisen in die Heizungsanlage

- Weisen Sie den Anlagenbenutzer darauf hin, wie er die Temperaturen und Thermostatventile energiesparend einstellen kann.
- Weisen Sie den Anlagenbetreiber bzw. den Anlagenbenutzer auf die Wartung der Heizungsanlage hin.

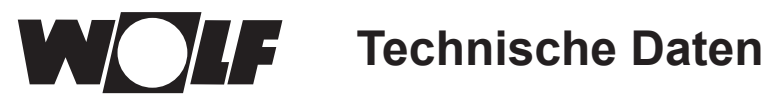

# 21 Technische Daten

| Bezeichnung                    |                      |
|--------------------------------|----------------------|
| Display                        | LCD Display 3,5"     |
| Anschlussspannung eBUS         | 15-24 V              |
| Leistungsaufnahme              | max. 1,3 W           |
| Schutzart im Gerät eingesteckt | gem. Geräteschutzart |
| Schutzart im Wandsockel        | IP20                 |
| Gangreserve                    | > 48 Std.            |
| Umgebungstemperatur            | 0 - 50 °C            |
| Datenerhalt                    | EEPROM permanent     |

Tab. 21.1 Technische Daten

# 22 Inbetriebnahmeassistent

Beim ersten Einschalten des WRS sollten bereits alle Komponenten am e-Bus angeschlossen sein, damit Sie erkannt werden können. Am BM-2 Solar wird automatisch der Inbetriebnahmeassistent gestartet. Dabei werden folgende Einstellungen zur Verfügung gestellt:

#### Einstellung der Sprache

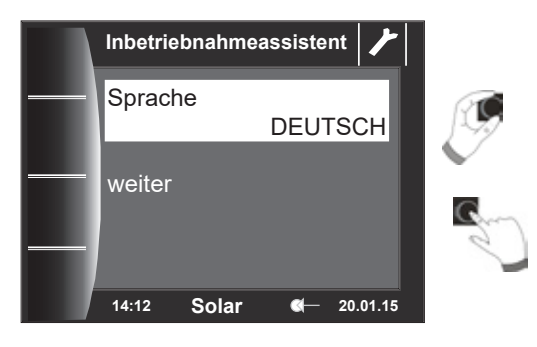

Nach Auswahl von "weiter" werden folgende Seiten geöffnet!

#### Einstellung Konfiguration SM, Uhrzeit und Datum

Dabei wählt man die entsprechende Anlagenhydraulik aus.

Zum Schluss können Uhrzeit und Datum eingestellt werden.

Nach Abschluss aller Einstellungen kann durch Betätigen von "Fertig" der Inbetriebnahmevorgang abgeschlossen werden.

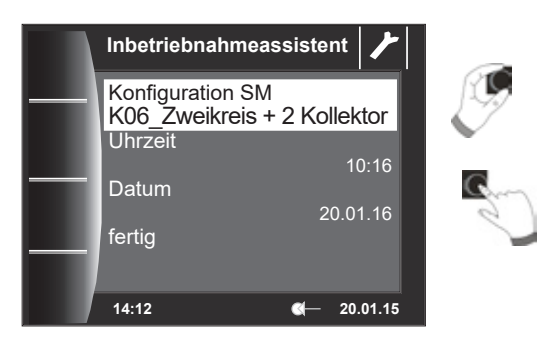

Die Meldung Systeminitialisierung erscheint im Display. Ein Neustart wird selbständig ausgeführt.

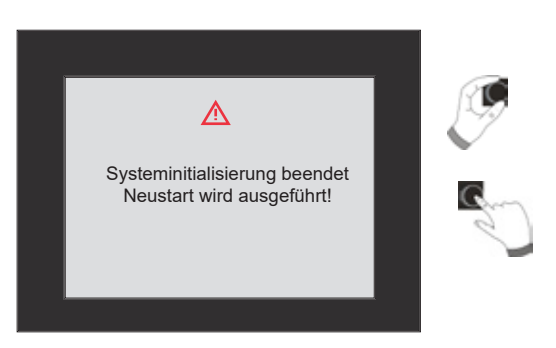

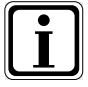

Eine nachträgliche Korrektur kann ebenfalls durchgeführt werden. Nach einem Reset des BM-2 Solar wird ebenfalls der Inbetriebnahmeassistent gestartet.

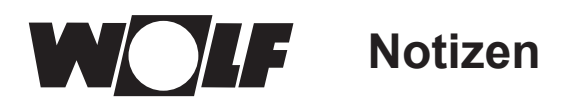

# 23 Notizen

# 24 Stichwortverzeichnis

# Α

| Aktive Zeitprogramme           | 25  |
|--------------------------------|-----|
| Allgemeine Sicherheitshinweise | . 7 |
| Anzeige Soll- Isttemperaturen  | 20  |
| Anzeige Temperaturen           | 15  |
| Aufbewahrung der Unterlagen    | 38  |
| Außerbetriebnahme              | 37  |

# В

| Beschreibung Schnellstarttasten/Drehtaster |
|--------------------------------------------|
| Bildschirmschoner                          |
| BM2 als Fernbedienung 6                    |
| BM2 und BM                                 |
| D                                          |
| Datum 22                                   |
| Drehtaster                                 |
| E                                          |
| Elektroinstallation Wandsockel 11          |
| G                                          |
| Gerätebeschreibung                         |
| Gesamtübersicht Bedienmodul BM-2           |
| Grundeinstellungen 21                      |
| Н                                          |
| Hauptmenü                                  |
| Hinweise zur Dokumentation                 |
| I                                          |
| Inbetriebnahmeassistent 40                 |
| L                                          |
| Lieferumfang5                              |
| Μ                                          |
| Masterreset                                |
| Menüstruktur                               |
| Min. Hintergrundbeleuchtung 22             |
| Montage                                    |
| Ρ                                          |
| Parameter Gesamtliste Solarmodul 30        |
| Passwort                                   |

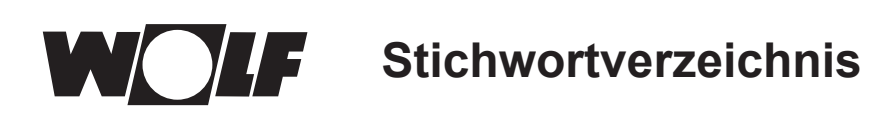

# R

| Recycling und Entsorgung | 37 |
|--------------------------|----|
| Reinigung                | 37 |
| Relaistest Heizgerät     | 31 |

# C

| 5                                 |     |
|-----------------------------------|-----|
| Schaltzeiten anzeigen / auswählen | 26  |
| Schaltzeiten bearbeiten           | 27  |
| Schaltzeiten kopieren             | 28  |
| Schaltzeiten löschen              | 27  |
| Schaltzeiten vorprogrammiert      | 24  |
| Schnellstarttasten                | 12  |
| Softwareversion                   | 12  |
| Solar Jahresbeiträge              | 16  |
| Solar Monatsbeiträge              | 16  |
| Sprache                           | 21  |
| Standby Modus                     | 17  |
| Statusseite Meldungen             | 18  |
| Statusseite Solaranlage           | 15  |
| Störungen Ursache/Abhilfe         | 35  |
| Störung quittieren für Benutzer   | 18  |
| Störungshistorie                  | 32  |
| Symbole und Warnhinweise          | . 8 |
|                                   |     |

# Т

| Tastensperre     | 23 |
|------------------|----|
| Technische Daten | 39 |
|                  |    |

# U

| Überblick Symbole        | 33 |
|--------------------------|----|
| Übergabe an den Benutzer | 38 |
| Uhrzeit                  | 21 |

## W

| Wandsockel           | 10 |
|----------------------|----|
| Warnhinweisen        | 8  |
| Wartung              | 37 |
| Winter- / Sommerzeit | 22 |
| Z                    |    |
| Zeitprogramme        | 24 |

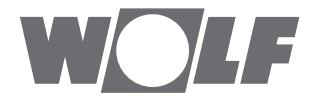

WOLF GmbH | Postfach 1380 | D-84048 Mainburg Tel. +49.0.87 51 74- 0 | Fax +49.0.87 51 74- 16 00 | www.WOLF.eu